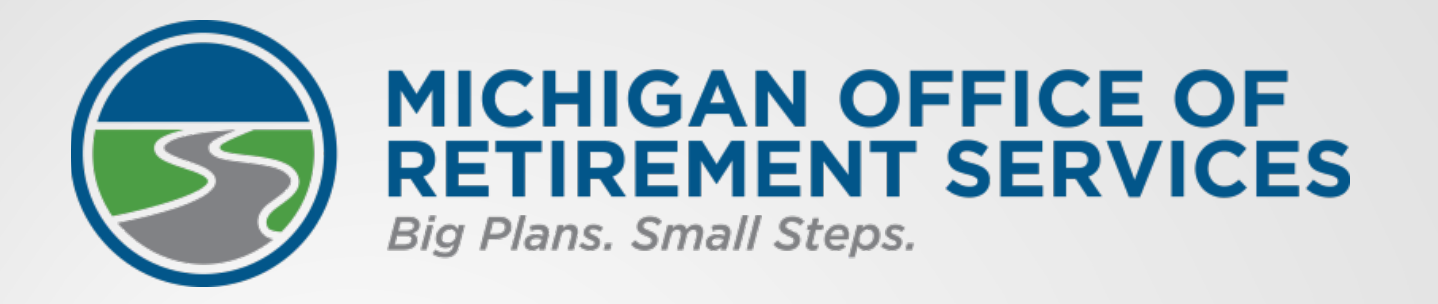

### **Retirement Reporting Basics**

At six months on the job

Bobby Hoppes, Employer Reporting Emma Mann, Employer Reporting Josey McCloud, Customer Education

### **Retirement reporting basics**

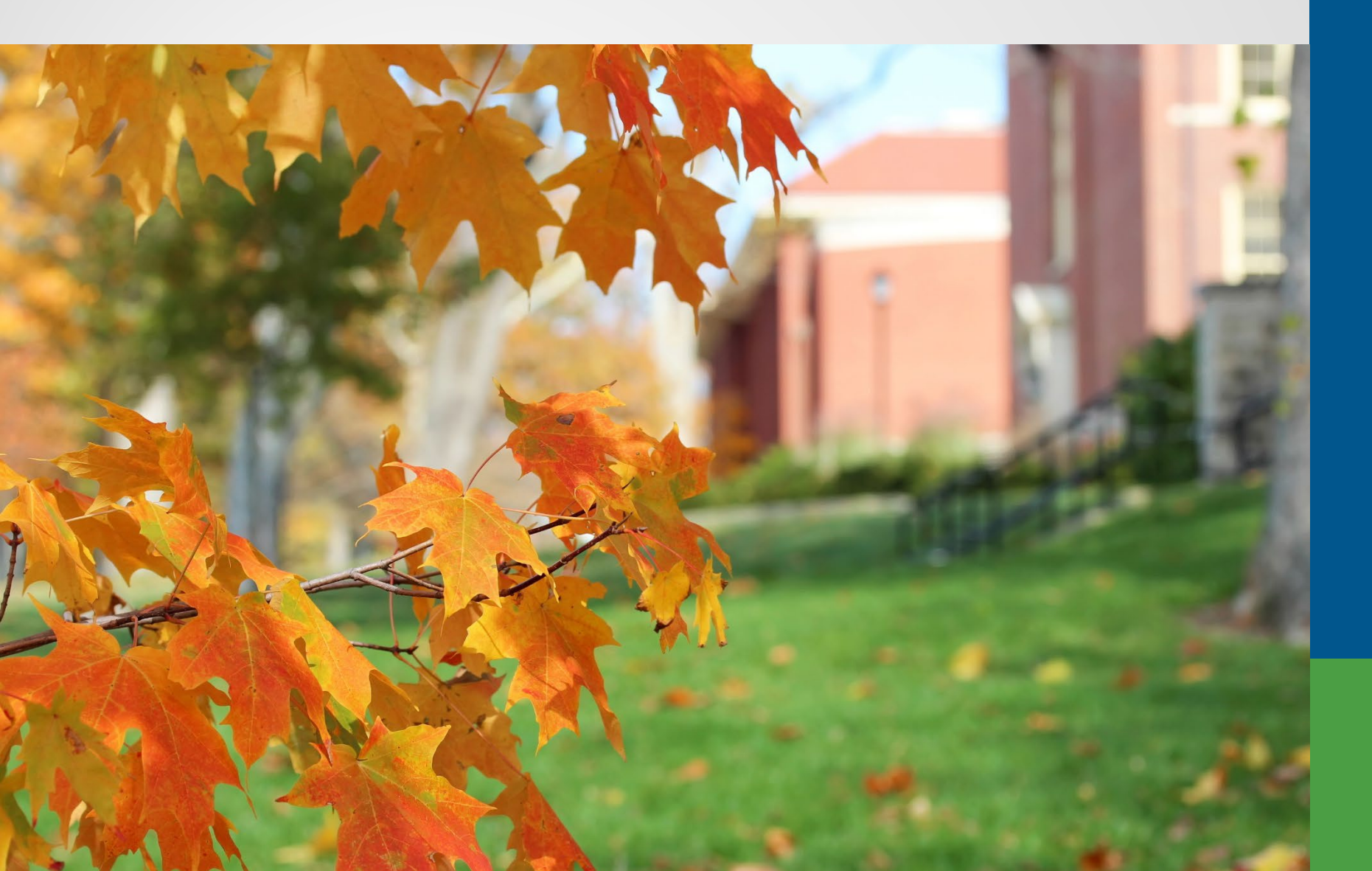

### Six months on the job

- Meet deadlines.
- Fix reports.
- Avoid unnecessary fines.
- Use the tools available from ORS.

# Agenda

- Pay cycle reporting.
- Retirement reports.
- Detail records.
- Tools for reporting.
- Employer statements.
- Questions and answers.

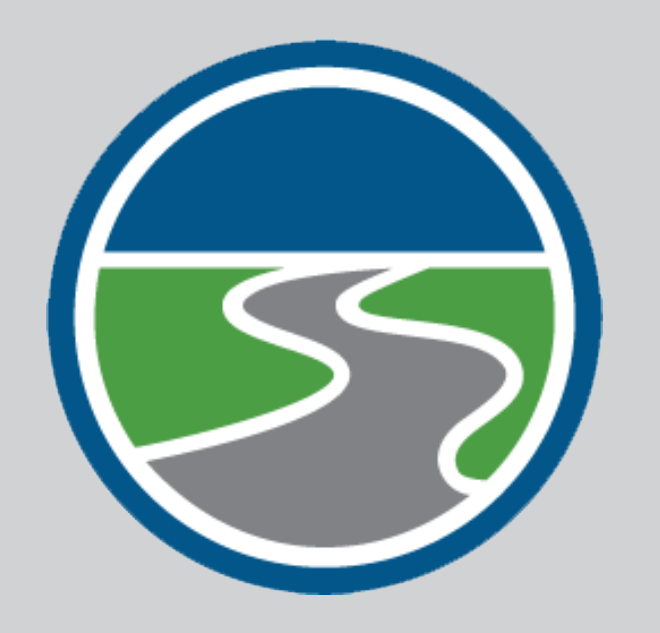

# The role of ORS

- Administer pension benefits.
- Collect information and money to support these benefits.
- Calculate and fund accurate pensions.

# Who are reporting units

- An employer participating in the retirement plan:
  - K-12 schools.
  - Intermediate school districts.
  - Some participating publicschool academies.
  - Tax-supported community colleges.
  - Seven Michigan universities.
  - Some district libraries.

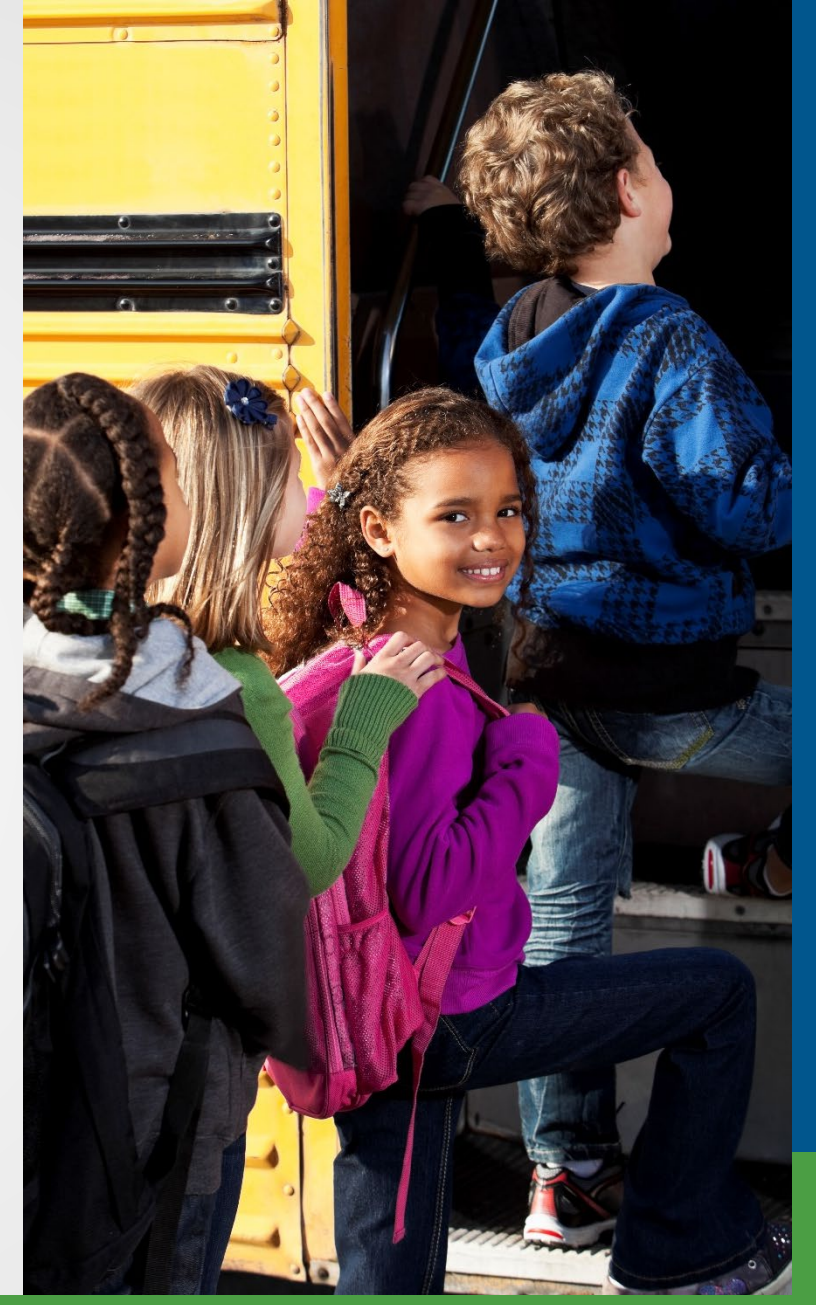

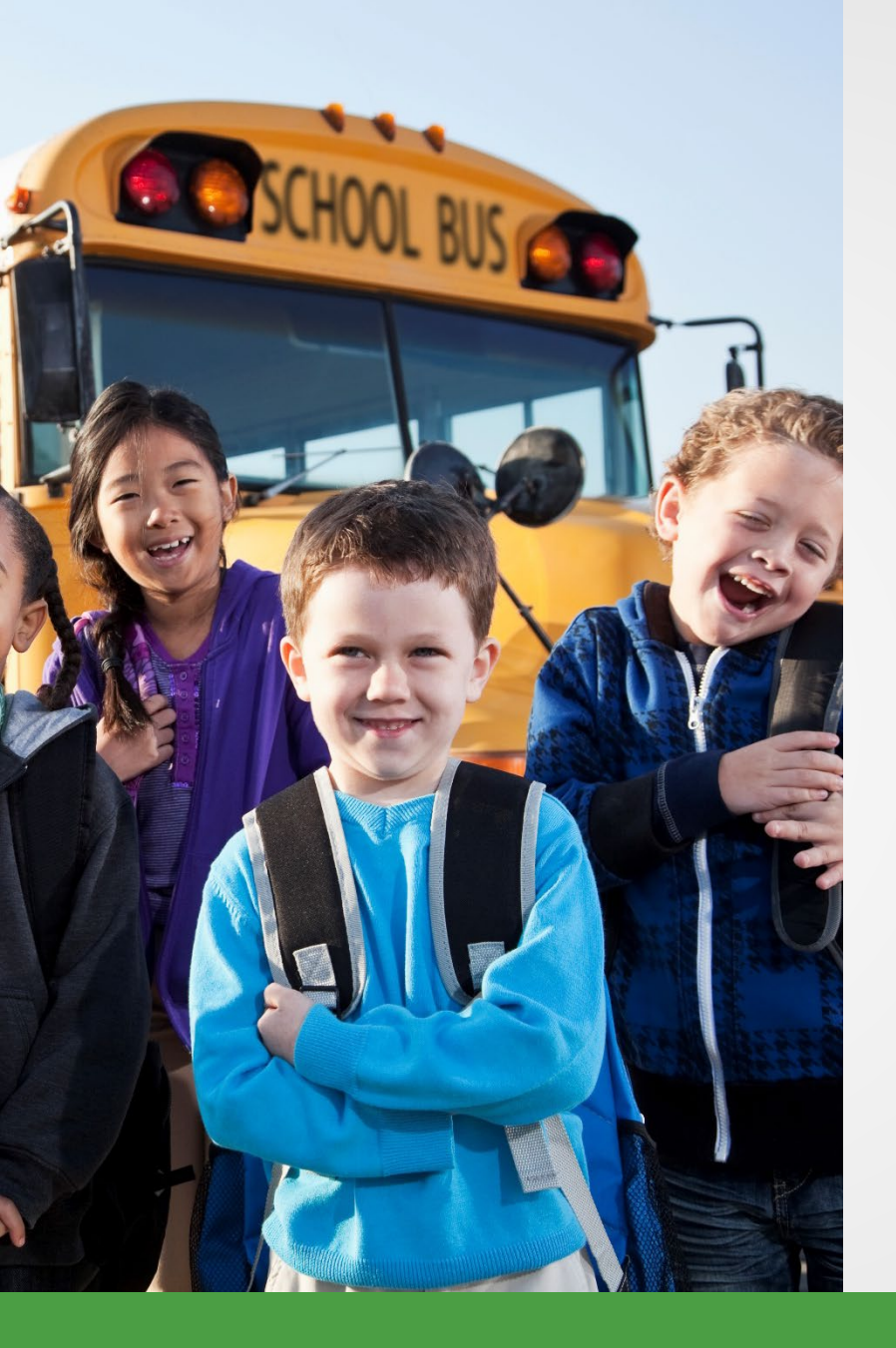

# The role of reporting units

- Report accurate wages and hours.
- Remit related retirement contributions by the due date.

### Pay cycle reporting

- 1. Submit report.
- 2. After the overnight batch, verify the totals on the report.
- 3. Accept the report.
- 4. Make payment.

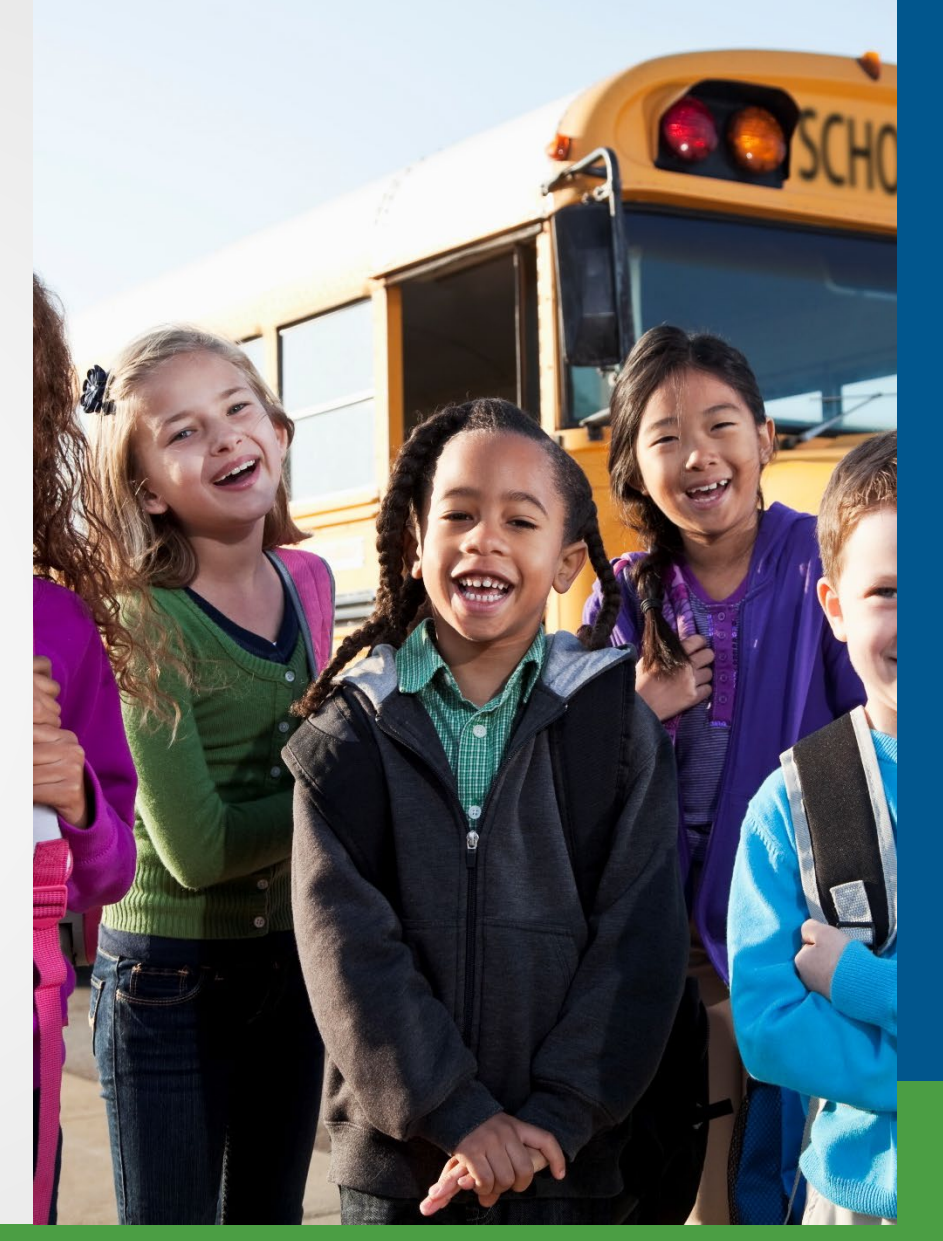

#### **Pay Cycle Reporting**

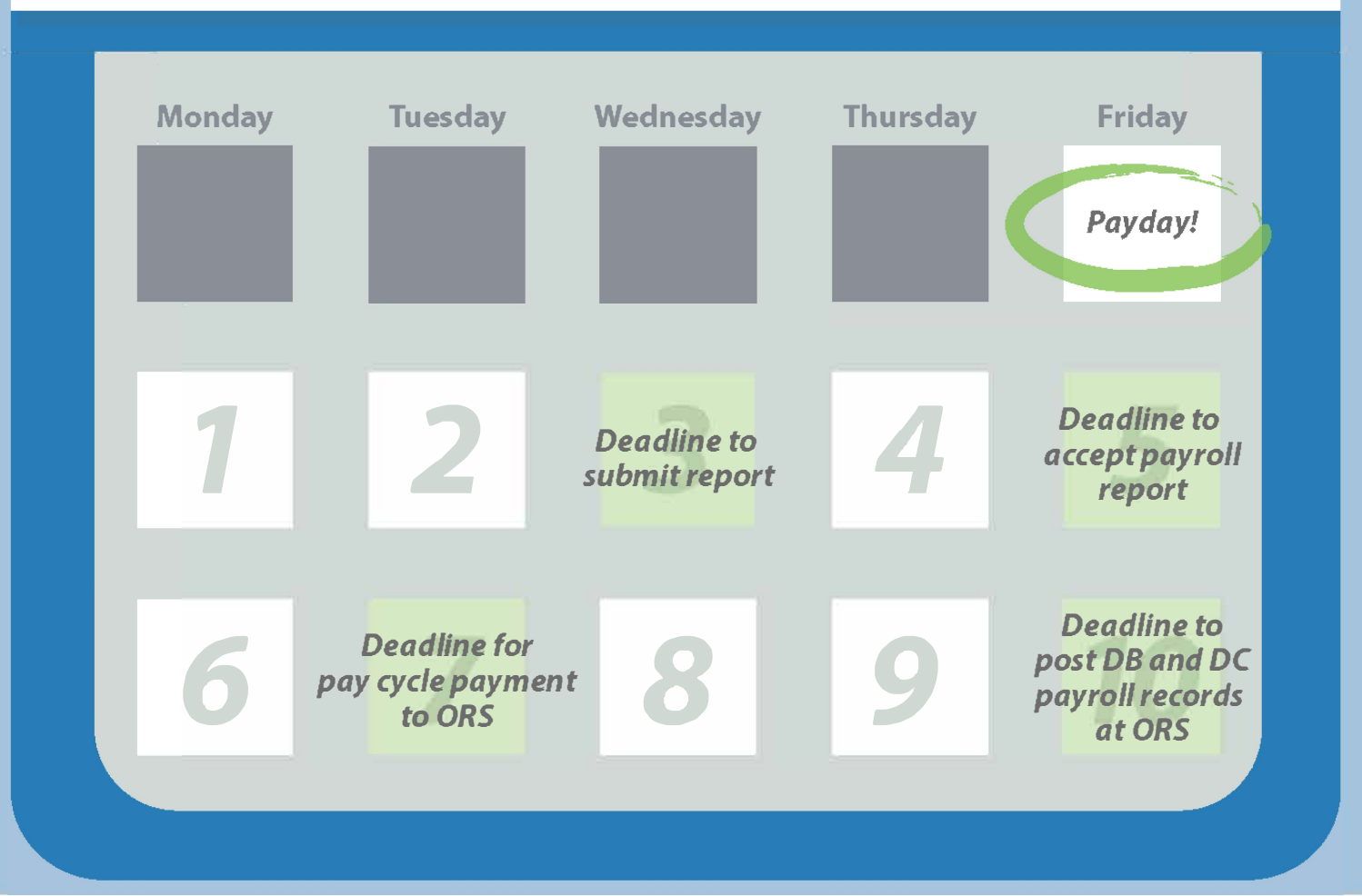

# **Retirement reports**

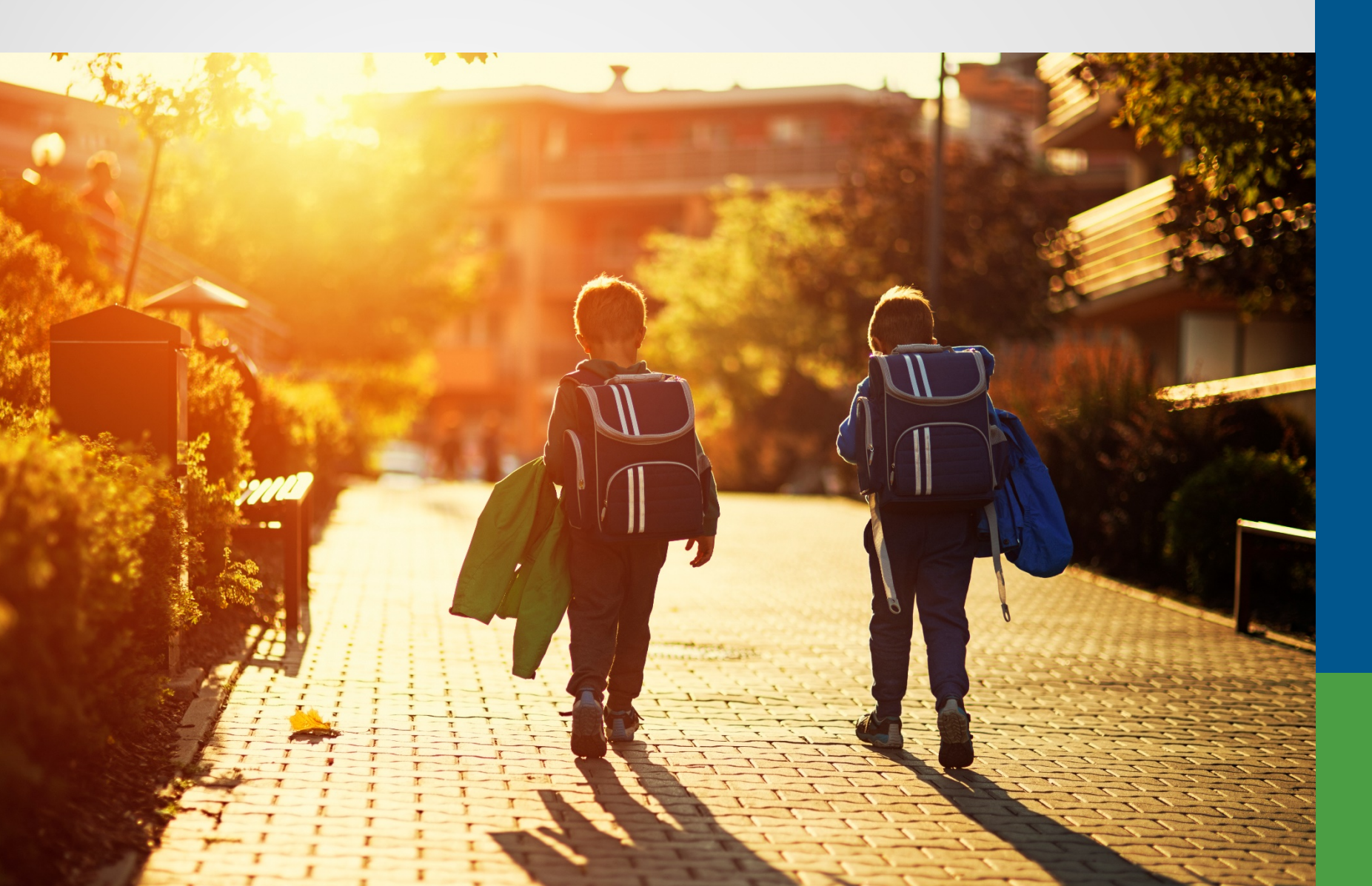

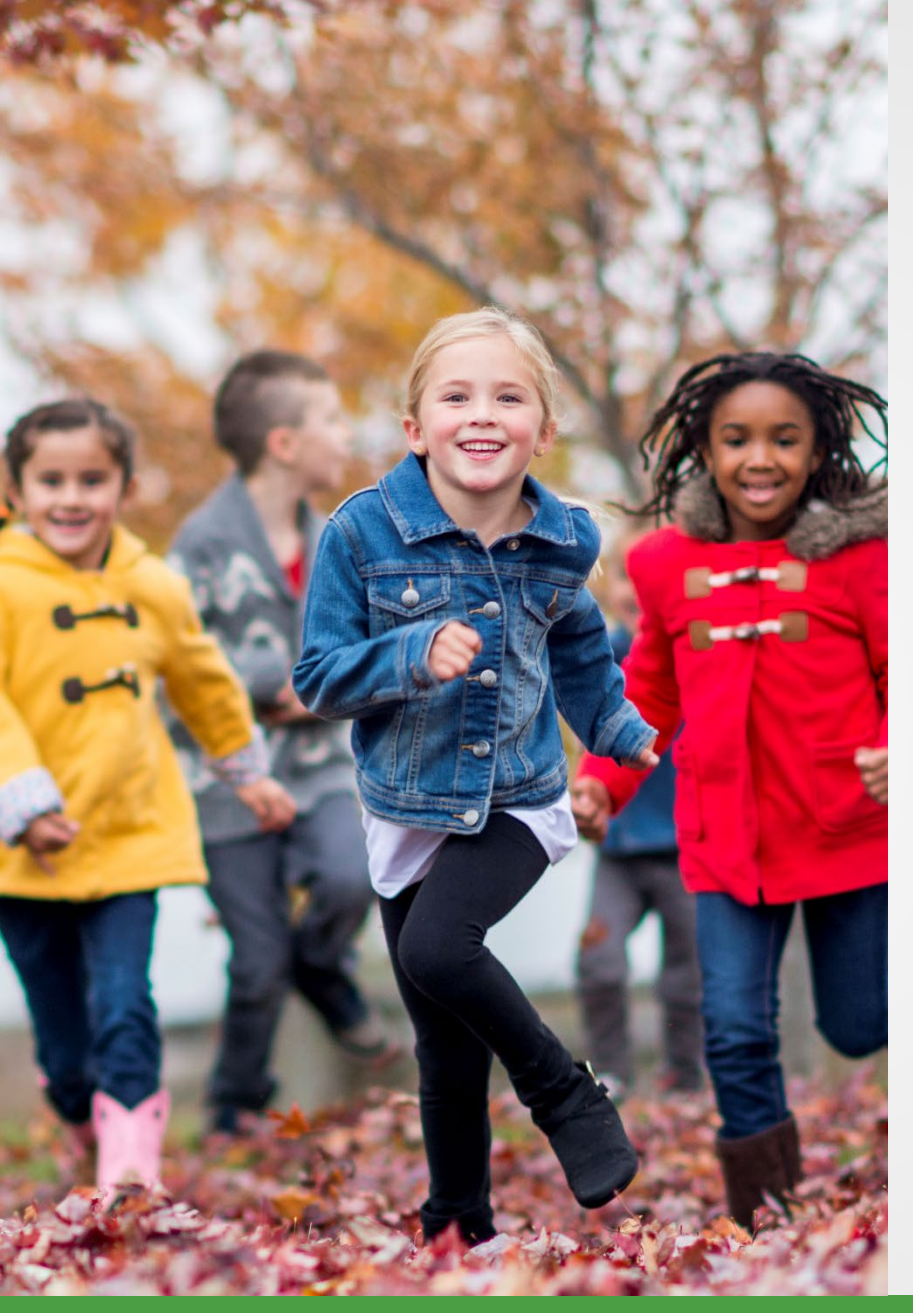

### Submit the report

There are three ways to load a report:

- 1. Upload a file.
- 2. Copy forward.
- 3. Manually key member records.

#### Work on reports

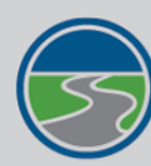

#### MICHIGAN OFFICE OF RETIREMENT SERVICES

Big Plans. Small Steps.

#### Things To Do

Employer Home

Work on Reports

View DC Feedback File

View Payroll Calendar

Work with Contacts

View Employee Info

Member Benefit Plans

View Employer Statement

Update My Profile

| Working with : | REPORTING UNIT, 12345 |   |
|----------------|-----------------------|---|
|                |                       | _ |

#### Work on Retirement Detail Reports

Logoff

Below is a list of the latest Wage and Contribution Reports. Select an action that is available next to the report or you can also Create a New Report

Work with Unposted Reports

Work with Posted Reports

Learn more about working with Retirement Detail Reports.

#### **Unposted Reports**

Michigan.Gov

| ORG Fix<br>Required | Status    | % Complete<br>DB | % Complete<br>DC | Date<br>Submitted | Begin Date /<br>End Date   | Delete Edit | Report<br>Accepted | Edit Report | v |
|---------------------|-----------|------------------|------------------|-------------------|----------------------------|-------------|--------------------|-------------|---|
| N/A                 | Suspended | 98.75            | 100.00           | 08/09/2019        | 08/03/2019 -<br>08/16/2019 | delete edit | 08/20/2019         | View Report | I |
| Yes                 | Added     | 1.25             | 0.00             | 08/26/2019        | 08/17/2019 -<br>08/30/2019 | delete edit | No                 | View Report | т |

**Employer Info Site** 

Contact Us

ORS Hor

#### **Posted Reports**

| Status | Date Submitted | Begin Date /<br>End Date | Report Accepted | View Totals | Repo |
|--------|----------------|--------------------------|-----------------|-------------|------|
| Posted | 07/28/2019     | 07/20/2019 - 08/02/2019  | 07/30/2019      | View Totals | Re   |
| Posted | 07/12/2019     | 07/06/2019 - 07/19/2019  | 07/15/2019      | View Totals | Re   |
| Posted | 06/26/2019     | 06/22/2019 - 07/05/2019  | 06/27/2019      | View Totals | Re   |
| Posted | 06/17/2019     | 06/08/2019 - 06/21/2019  | 06/18/2019      | View Totals | Re   |
| Posted | 06/03/2019     | 05/25/2019 - 06/07/2019  | 06/04/2019      | View Totals | Re   |
| Posted | 05/21/2019     | 05/11/2019 - 05/24/2019  | 05/22/2019      | View Totals | Re   |
| Posted | 05/06/2019     | 04/27/2019 - 05/10/2019  | 05/07/2019      | View Totals | Re   |
| Posted | 04/17/2019     | 04/13/2019 - 04/26/2019  | 04/23/2019      | View Totals | Re   |
|        |                |                          |                 |             |      |

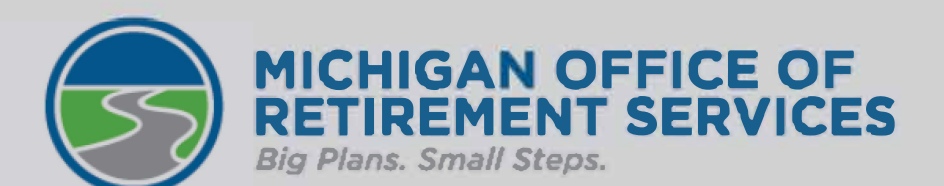

|                         | <u>Michigan.Gov</u>           | <u>Logoff</u>                                                  | Employer Info Site            | <u>C</u> c            |  |  |  |
|-------------------------|-------------------------------|----------------------------------------------------------------|-------------------------------|-----------------------|--|--|--|
| Things To Do            | Working with : REPORTING      | Working with : REPORTING UNIT, 12345                           |                               |                       |  |  |  |
| Employer Home           | Create a New                  | / Penort                                                       |                               |                       |  |  |  |
| Work on Reports         | create a new                  | ( Report                                                       |                               |                       |  |  |  |
| View DC Feedback File   | If you wish to create a new W | age and Contribution report, enter the                         | e correct date range and choo | se a method for popul |  |  |  |
| View Payroll Calendar   | Add a New Report.             |                                                                |                               |                       |  |  |  |
| Work with Contacts      | • <u>Learn more about.</u>    |                                                                |                               |                       |  |  |  |
| View Employee Info      | Report Creation Form          |                                                                |                               |                       |  |  |  |
| Member Benefit Plans    | Report Begi                   | in Date : (N                                                   | 1M/DD/YYYY)                   |                       |  |  |  |
| View Employer Statement | Report En                     | d Date : (N                                                    | 1M/DD/YYYY)                   |                       |  |  |  |
| Update My Profile       | I would like to upload a p    | opulating your report.<br>ayroll file to populate this report. |                               |                       |  |  |  |
|                         | I would like to copy mem      | ber records from the most current pos                          | sted report to this report.   |                       |  |  |  |
|                         | I would like to create a re   | port with no member records.                                   |                               |                       |  |  |  |
|                         |                               |                                                                | Next                          |                       |  |  |  |
|                         | Create a New Retirement D     | etail Report                                                   |                               |                       |  |  |  |

This page allows you to enter the parameters and select the method by which you wish to create the Retirement Detail

On this page, you may:

- Enter the Report Parameters
- Learn More About Creating a Retirement Detail Report

#### **User Instructions**

To create a report:

- 1. Enter the start and end dates for the report using a MM/DD/YYYY format.
- 2. Select the radio button next to the method by which you wish to populate the report.
- 3. Click the "Next" button to proceed.

#### **Population Methods**

### Accept the report

- Overnight batch.
- Confirm the report is successfully loaded.
- Correct errors.
- Accept report.

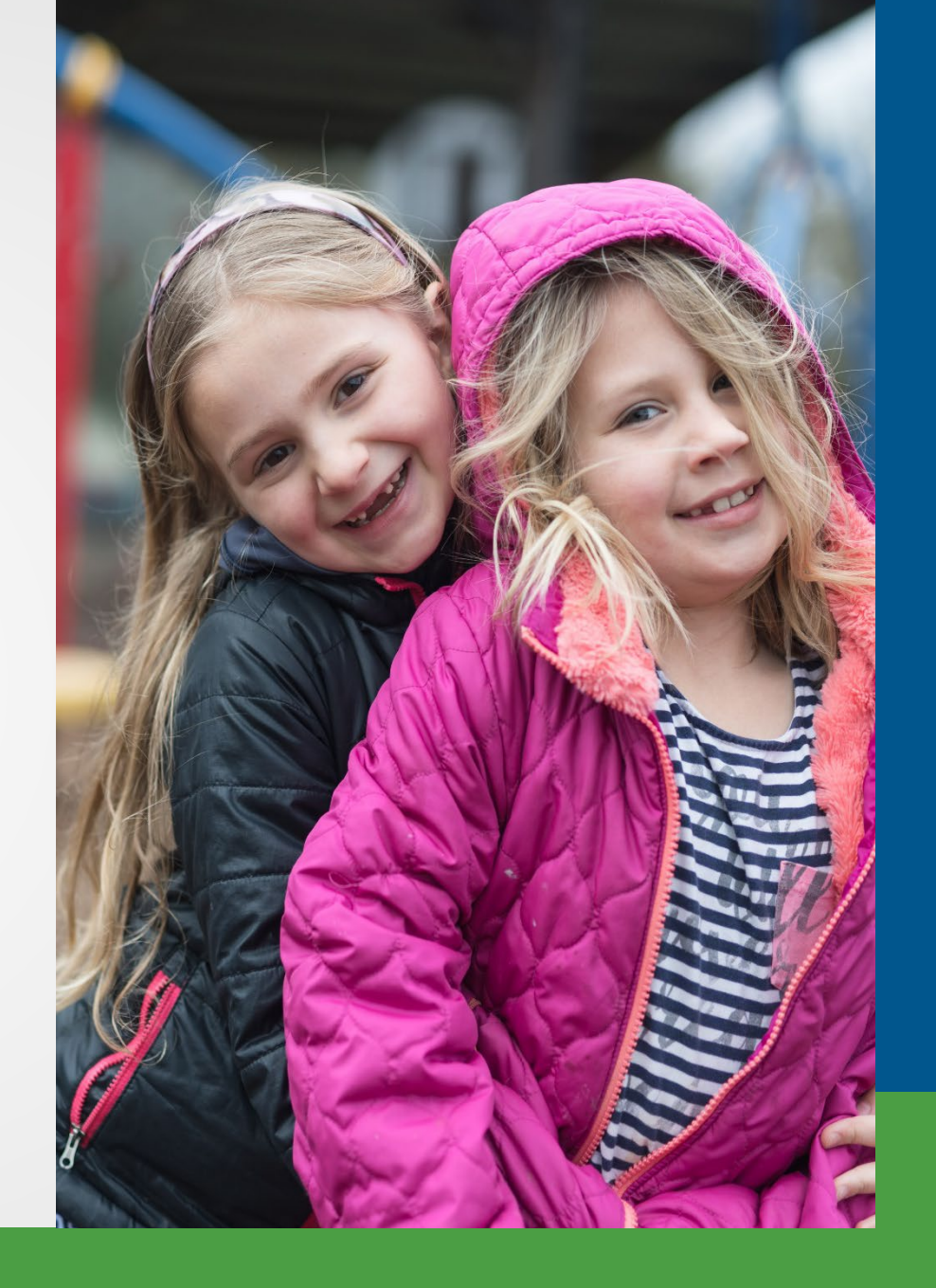

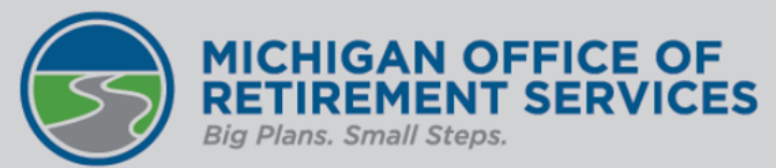

| is report totals for your Retirement Detail Reports. The | e totals must be verified to complete the A                                                                                                    |
|----------------------------------------------------------|----------------------------------------------------------------------------------------------------|
|                                                          |                                                                                                    |
| Added                                                    |                                                                                                    |
| Loaded                                                   |                                                                                                    |
| 09/17/2010                                               |                                                                                                    |
| 00/17/2019                                               |                                                                                                    |
| 08/30/2019                                               |                                                                                                    |
| 40                                                       |                                                                                                    |
| oad Detail                                               |                                                                                                    |
| \$ 0.00                                                  |                                                                                                    |
| \$ 0.00                                                  |                                                                                                    |
| \$ 0.00                                                  |                                                                                                    |
| \$ 0.00                                                  |                                                                                                    |
| \$ 0.00                                                  |                                                                                                    |
| \$ 0.00                                                  |                                                                                                    |
|                                                          |                                                                                                    |
|                                                          | s report totals for your Retirement Detail Reports. Thes<br>Added<br>Loaded<br>08/17/2019<br>08/30/2019<br>40<br><b>oad Detail</b><br>\$ 0.00<br>\$ 0.00<br>\$ 0.00<br>\$ 0.00<br>\$ 0.00<br>\$ 0.00<br>\$ 0.00<br>\$ 0.00<br>\$ 0.00<br>\$ 0.00<br>\$ 0.00 |

**Employer DC Contributions** 

Member PHF Contributions

**Employer PHF Contributions** 

| т  | DP Deduction Amount           |                        | \$ 0.00      |  |
|----|-------------------------------|------------------------|--------------|--|
| v  | &C Information Not Yet Posted | <u>Download Detail</u> |              |  |
| Gi | ross Wages                    |                        | \$ 64,536.14 |  |
| G  | ross Wages (Retirees)         |                        | \$ 769.23    |  |
|    |                               |                        |              |  |

\$ 0.00

\$ 0.00

\$ 0.00

#### Summary page

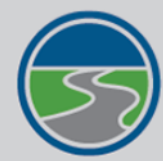

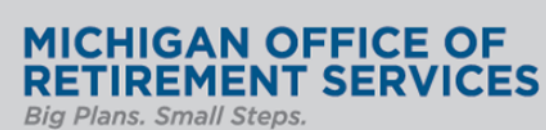

|                 |                                                                                                    | 1                                                    |                                       |                                           | 0.00                |  |
|-----------------|----------------------------------------------------------------------------------------------------|------------------------------------------------------|---------------------------------------|-------------------------------------------|---------------------|--|
|                 | <u>Michigan.Gov</u>                                                                                | Logoff                                               | Employer Info Site                    | <u>Contact Us</u>                         | ORS                 |  |
| To Do           | Working with : REPORTING UN                                                                        | NIT, 12345                                           |                                       |                                           |                     |  |
| Home            | Previous Penor                                                                                     | t Totale and (                                       | urrent Penort To                      | tale                                      |                     |  |
| orts            | FIEVIOUS REPOI                                                                                     |                                                      | arrent Report To                      | cais                                      |                     |  |
| edback File     | Below are the previous report totals<br>verifying your current report totals                       | s and current report totals for<br>before accepting. | your Retirement Detail Reports. The p | revious report total is displayed for you | u as a comparison f |  |
| oll Calendar    |                                                                                                    |                                                      |                                       |                                           |                     |  |
| <u>contacts</u> | The current report totals must be v                                                                | erified by clicking the 'I Agree                     | button in order to complete the accep | t process.                                |                     |  |
| <u>e Info</u>   |                                                                                                    | Beerless I & Peeles                                  |                                       |                                           |                     |  |
| enefit Plans    | Previous Report Totals for Regular and Adjustment<br>For reporting period: 08/03/2019 - 08/16/2019 |                                                      |                                       |                                           |                     |  |
| ver Statement   |                                                                                                    | 19 00,10,2019                                        |                                       |                                           |                     |  |
| ofile           | Total Reported Employees                                                                           |                                                      | 41                                    |                                           |                     |  |
| -               | Total Gross Wages                                                                                  |                                                      | \$ 65,482.42                          |                                           |                     |  |
|                 | Total Gross Wages (Retirees)                                                                       |                                                      | \$ 769.23                             |                                           |                     |  |
|                 | Total Member DB Contributions                                                                      |                                                      | \$ 3,939.34                           |                                           |                     |  |
|                 | Total Member DC Contributions                                                                      |                                                      | \$ 1,983.61                           |                                           |                     |  |
|                 | Total Employer DB Contribution                                                                     | S                                                    | \$ 16,879.44                          |                                           |                     |  |
|                 | Total Employer DC Contribution                                                                     | s                                                    | \$ 202.22                             |                                           |                     |  |
|                 | Total TDP Deduction Amount                                                                         |                                                      | \$ 0.00                               |                                           |                     |  |
|                 | Current Report Totals for R                                                                        | Regular and Adjustmer                                | t                                     |                                           |                     |  |

For reporting period: 08/17/2019 - 08/30/2019

Total Reported Employees

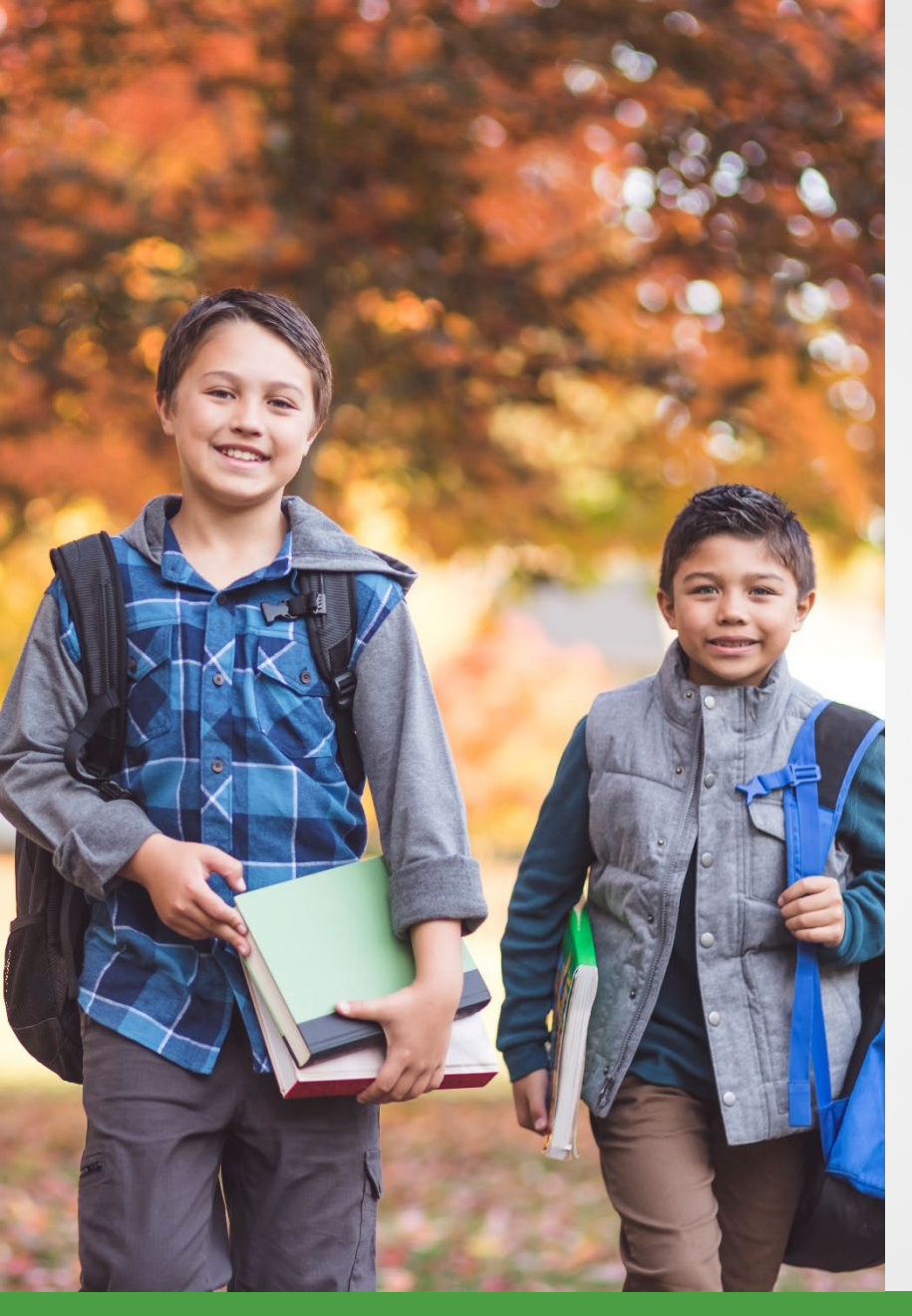

### Post the report

- Accept reports for records to post.
- Only valid records will post.
- Correct suspended or bad format records.
- Flagged records need review.

#### **Edit records**

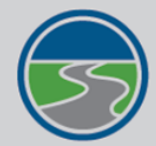

#### MICHIGAN OFFICE OF RETIREMENT SERVICES Big Plans. Small Steps.

#### **Things To Do**

Employer Home

Work on Reports

View DC Feedback File

View Payroll Calendar

Work with Contacts

View Employee Info

Member Benefit Plans

View Employer Statement

Update My Profile

Working with : REPORTING UNIT, 12345

Michigan.Gov

#### **Edit Retirement Detail Reports**

Logoff

Reporting period **08/17/2019** - **08/30/2019**. You may view , add, or edit any unposted records on the current report.

#### **Option 1 - Finished Editing This Report?**

Finished Editing This Report? Click the **Done** button to return to the Work on Retirement Detail Reports page. You may re-edit this report at any time in the future until all records on the report are posted.

Contact Us

ORS Home

#### Option 2 - Add or Edit a Record

You may add a new record or edit an existing record. Enter a Social Security Number to view or edit a record for that employee. Or add a new record by entering the Social Security Number and completing the form that appears on the following page.

Employer Info Site

| Add/Edit Record |           |                    |
|-----------------|-----------|--------------------|
| En              | ter SSN : | Add or Edit Record |

#### **Option 3 - Employees with Errors**

Click on a record to make changes to the record. The following page will provide you with a list of errors found during the last nightly validation batch run for each employee record in this list.

|               | Page#<br>1 |                |                    |           |             |
|---------------|------------|----------------|--------------------|-----------|-------------|
| Select Record | SSN        | Employee Name  | Reported Wage Code | Status    | Record Type |
| select        | xxx-xx-    | LAWRENCE LUCIE | Regular wages      | Flagged   | DTL2        |
| select        | xxx-xx-    | MORGAN MELVIN  | Regular wages      | Suspended | DTL2        |
| select        | xxx-xx-    | NELSON NANCY   | Regular wages      | Suspended | DTL2        |
| select        | xxx-xx-    | OLIVER OLGA    | Regular wages      | Suspended | DTL2        |

#### **Edit records**

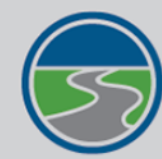

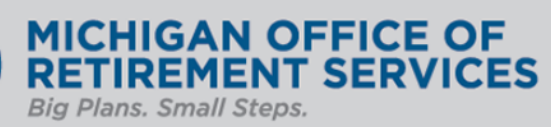

#### Things To Do

Employer Home Work on Reports View DC Feedback File View Payroll Calendar Work with Contacts View Employee Info Member Benefit Plans View Employer Statement Update My Profile

| Add/Edit a M                 | Member Record       |  |  |
|------------------------------|---------------------|--|--|
| For reporting period: 08/17  | 7/2019 - 08/30/2019 |  |  |
| The status of this member re | ecord is: Suspended |  |  |
|                              |                     |  |  |

| rror | Messa | aes Fo | r Memb | e |
|------|-------|--------|--------|---|
|      |       |        |        |   |

• ORG FIX - S - The hours are zero and the wage code is 01 or 11 and the employment class code is not 8000.

Detail 2 - Wage and Service:

| 5                        |    |
|--------------------------|----|
| SSN                      |    |
| First Name               |    |
| Last Name                |    |
| Middle Name              |    |
| Begin Date: (MM/DD/YYYY) |    |
| End Date: (MM/DD/YYYY)   |    |
| Retirement Hours         |    |
| Reported Wage Code       |    |
| Employer Reported Wages: | 5  |
| Exception Wages:         | 5  |
| Employee Contribution:   | 5  |
| Employer Contribution:   | \$ |

#### **Detail records**

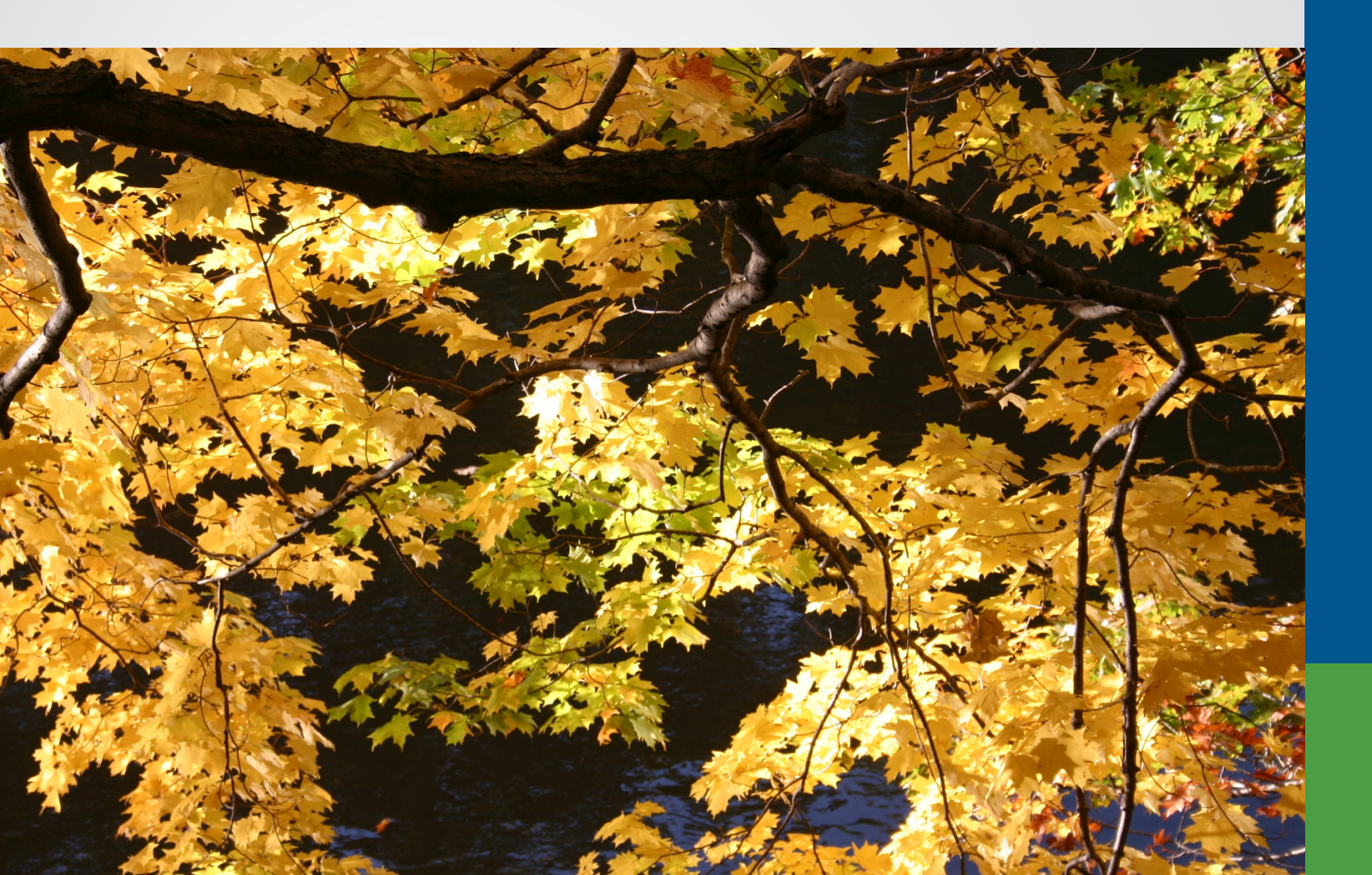

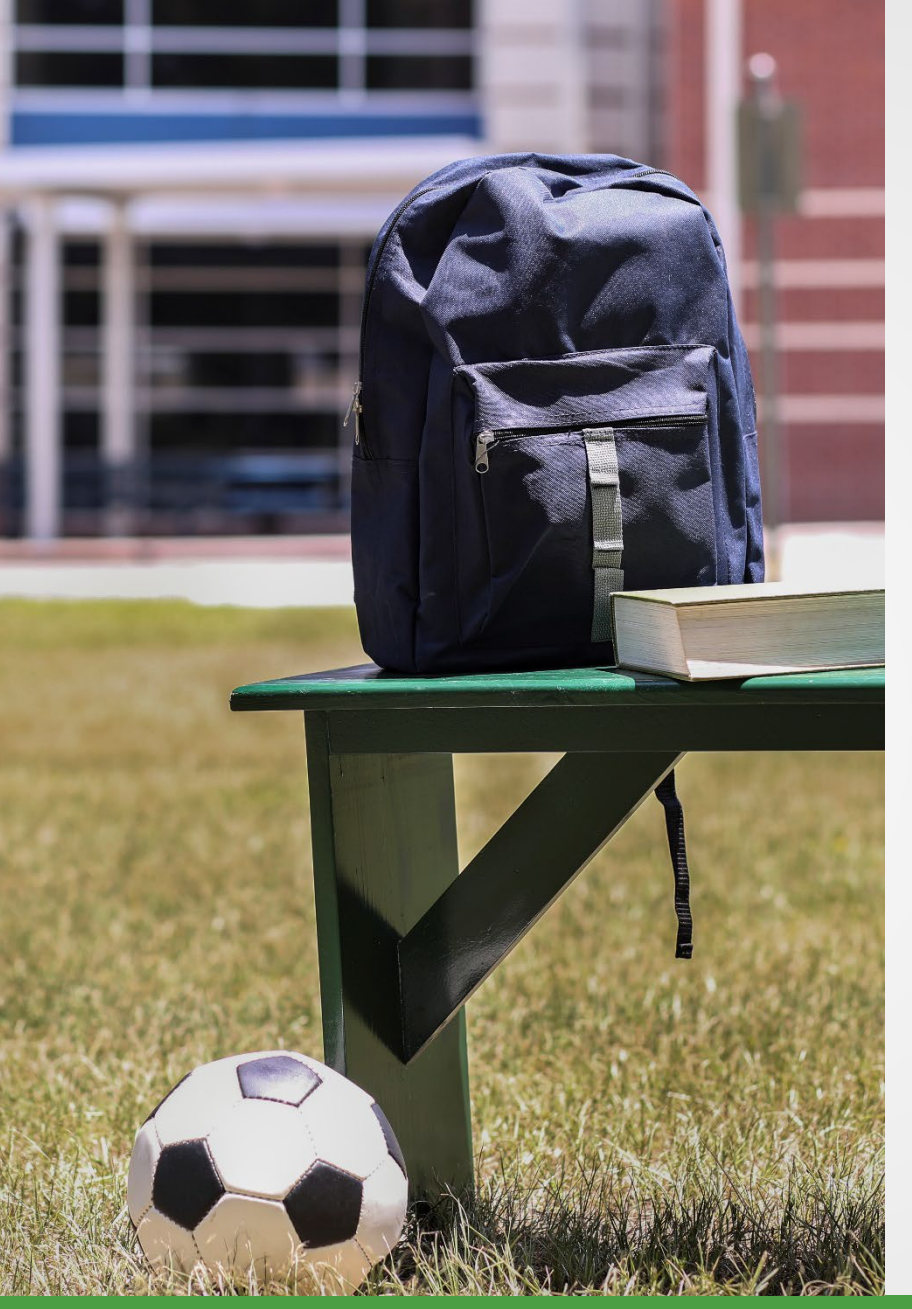

### Detail 1 record

#### Demographics

- Required for new employees.
- Used to make changes to name or address.

#### **Detail 1 record**

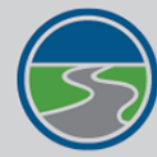

# MICHIGAN OFFICE OF RETIREMENT SERVICES Big Plans. Small Steps.

|                                | <u>Michigan.Gov</u>           | Logoff                                   | Employer Info Site                | Contact Us | <u>o</u> |
|--------------------------------|-------------------------------|------------------------------------------|-----------------------------------|------------|----------|
| Things To Do                   | Working with : REPORTIN       | IG UNIT, 12345                           |                                   |            |          |
| mployer Home                   | Add/Edit a M                  | lember Becord                            |                                   |            |          |
| Work on Reports                | Auu/Euit a M                  | lember Record                            |                                   |            |          |
| /iew DC Feedback File          | For reporting period: 08/03/  | 2019 - 08/16/2019                        |                                   |            |          |
| /iew Payroll Calendar          | The status of this member rec | cord is: Posted                          |                                   |            |          |
| Vork with Contacts             |                               |                                          |                                   |            |          |
| /iew Employee Info             | ORG Fix - You can resolve th  | his record.                              |                                   |            |          |
| <u> 1ember Benefit Plans</u>   | In Queue - This record is wai | iting for a previous pay period's record | to post and does not need any act | ion.       |          |
| <u>/iew Employer Statement</u> |                               | ecord cannot currently be resolved by    | the reporting unit.               |            | _        |
| Jpdate My Profile              | Detail 1 - Member Den         | nographics:                              |                                   |            | -        |
|                                |                               | SSN:                                     |                                   |            |          |
|                                |                               | Old SSN:                                 |                                   |            |          |
|                                |                               | First Name:                              |                                   |            |          |
|                                |                               |                                          |                                   |            |          |

**Province:** 

| SSN:                   |              |
|------------------------|--------------|
| Old SSN:               |              |
| First Name:            |              |
| Last Name:             |              |
| Middle Name:           |              |
| Name Change Indicator: |              |
| Address - 1:           |              |
| Address - 2:           |              |
| Address - 3:           |              |
| City:                  |              |
| State:                 | $\checkmark$ |
| Zip - 1:               |              |
| Zip - 2:               |              |

## Detail 2 record

#### **Defined Benefit**

- Reportable wages.
- Hours.
- Member contributions.
- Employer contributions.
- Wage code.
- Class code.

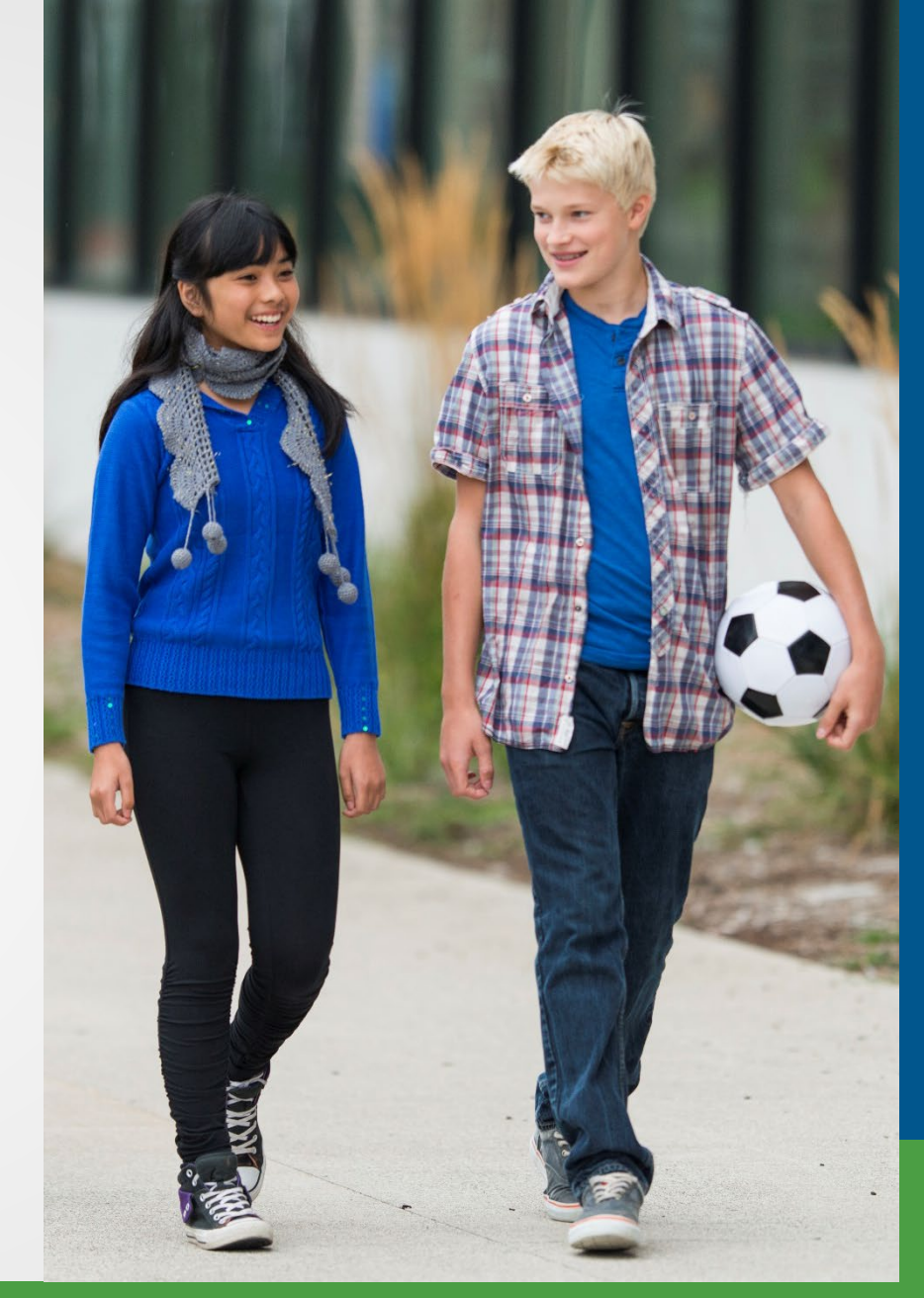

#### **Detail 2 record**

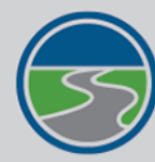

#### MICHIGAN OFFICE OF RETIREMENT SERVICES Big Plans. Small Steps.

#### Michigan.Gov Logoff Employer Info Site Contact Us ORS H Things To Do Working with : REPORTING UNIT, 12345 Employer Home Add/Edit a Member Record Work on Reports For reporting period: 08/03/2019 - 08/16/2019 View DC Feedback File The status of this member record is: Posted View Payroll Calendar Work with Contacts View Employee Info **ORG Fix** - You can resolve this record. In Queue - This record is waiting for a previous pay period's record to post and does not need any action. Member Benefit Plans **On Hold** - This suspended record cannot currently be resolved by the reporting unit. View Employer Statement Detai Update My Profile

| 2 - Wage and Service:       |                                       |
|-----------------------------|---------------------------------------|
| SSN:                        |                                       |
| First Name:                 |                                       |
| Last Name:                  |                                       |
| Middle Name:                |                                       |
| Begin Date: (MM/DD/YYYY)    |                                       |
| End Date: (MM/DD/YYYY)      |                                       |
| Retirement Hours:           |                                       |
| Reported Wage Code:         | · · · · · · · · · · · · · · · · · · · |
| Employer Reported Wages: \$ |                                       |
| Exception Wages: \$         |                                       |
| Employee Contribution: \$   |                                       |
| Employer Contribution: \$   |                                       |
| Pay Rate:                   |                                       |
| Employment Class Code:      | $\checkmark$                          |

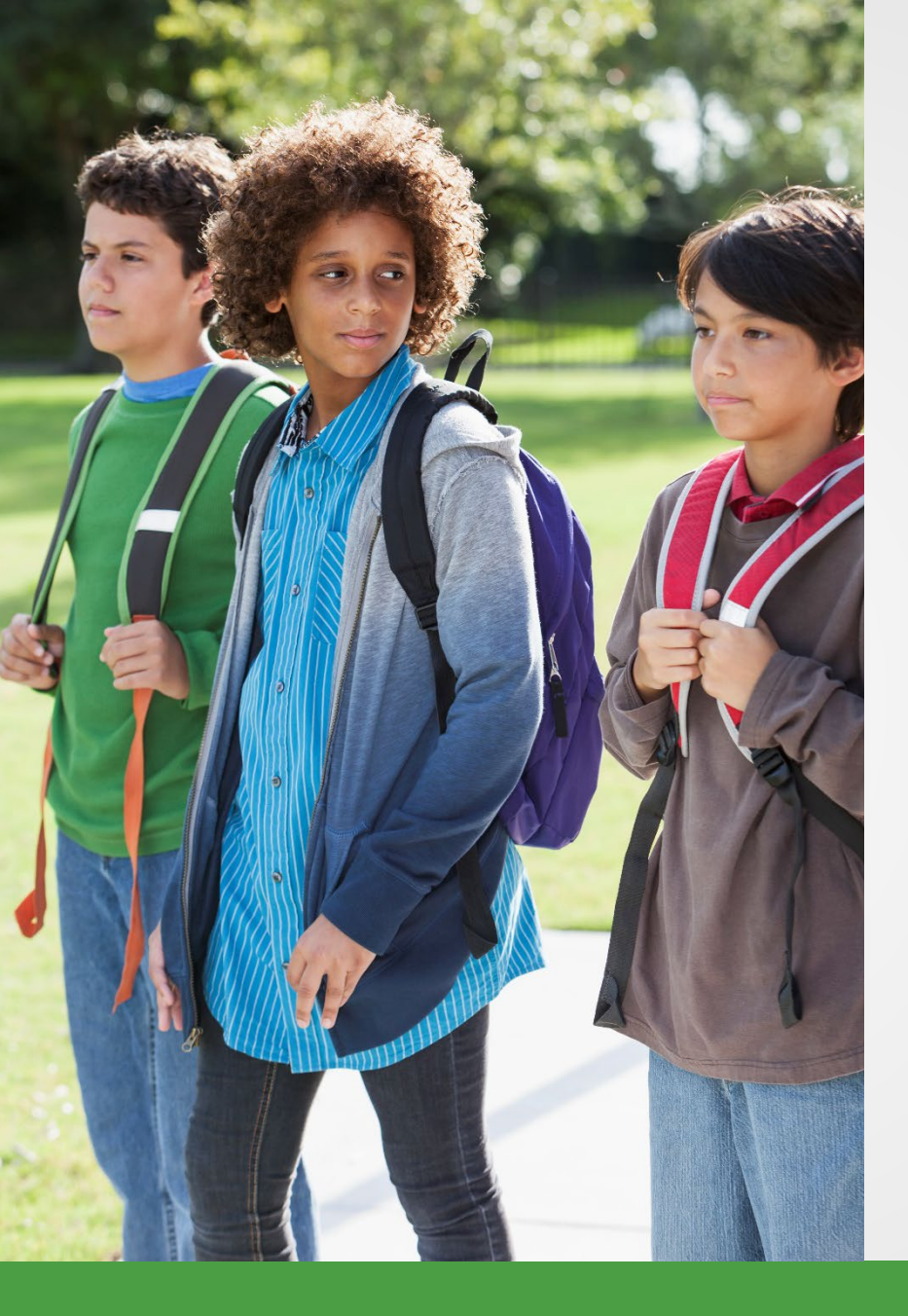

# **Detail 3 record**

- Tax-deferred payment.
- Agreement number.
- Invoice number.
- Deduction amount.

#### **Detail 3 record**

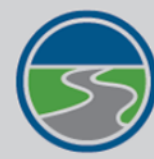

# MICHIGAN OFFICE OF RETIREMENT SERVICES Big Plans. Small Steps.

|                         | <u>Michigan.Gov</u>                                           | <u>Logoff</u>                                                                   | Employer Info Site                                      | Contact Us | ORS |  |  |  |  |  |
|-------------------------|---------------------------------------------------------------|---------------------------------------------------------------------------------|---------------------------------------------------------|------------|-----|--|--|--|--|--|
| Things To Do            | Working with: REPORTING UNIT, 12345                           |                                                                                 |                                                         |            |     |  |  |  |  |  |
| Employer Home           | Add/Edit a M                                                  | Add/Edit a Mombor Bocard                                                        |                                                         |            |     |  |  |  |  |  |
| Work on Reports         | Auu/Euit a M                                                  | enibel Record                                                                   |                                                         |            |     |  |  |  |  |  |
| View DC Feedback File   | For reporting period: 08/03/2                                 | For reporting period: 08/03/2019 - 08/16/2019                                   |                                                         |            |     |  |  |  |  |  |
| View Payroll Calendar   | The status of this member record is:                          |                                                                                 |                                                         |            |     |  |  |  |  |  |
| Work with Contacts      |                                                               |                                                                                 |                                                         |            |     |  |  |  |  |  |
| View Employee Info      | ORG Fix - You can resolve th                                  | nis record.                                                                     |                                                         |            |     |  |  |  |  |  |
| Member Benefit Plans    | In Queue - This record is wait<br>On Hold - This suspended re | ting for a previous pay period's record<br>cord cannot currently be resolved by | d to post and does not need any act the reporting unit. | ion.       |     |  |  |  |  |  |
| View Employer Statement |                                                               |                                                                                 | the reporting and                                       |            | _   |  |  |  |  |  |
| Update My Profile       | Detail 3 - TDP Deductio                                       | ons:                                                                            |                                                         |            | -   |  |  |  |  |  |
|                         |                                                               | SSN:                                                                            |                                                         |            |     |  |  |  |  |  |
|                         |                                                               | First Name:                                                                     |                                                         |            |     |  |  |  |  |  |
|                         |                                                               | Last Name:                                                                      |                                                         |            |     |  |  |  |  |  |
|                         |                                                               | Middle Name:                                                                    |                                                         |            |     |  |  |  |  |  |
|                         |                                                               | Record Type:                                                                    | ~                                                       |            |     |  |  |  |  |  |
|                         |                                                               | TDP Deduction Amount:                                                           |                                                         |            |     |  |  |  |  |  |
|                         |                                                               | TDP Agreement Number:                                                           |                                                         |            |     |  |  |  |  |  |

**TDP Invoice Number:** 

**TDP Deduction Reason Code:** 

Reporting Period End Date: (MM/DD/YYYY)

 $\mathbf{\sim}$ 

Save

Cancel

### **Detail 4 record**

- 401(k)/457.
- Gross wages.
- Defined Contribution (DC) contributions.
  - Member.
  - Employer.
- Personal Healthcare Fund contributions.
  - Member.
  - Employer.

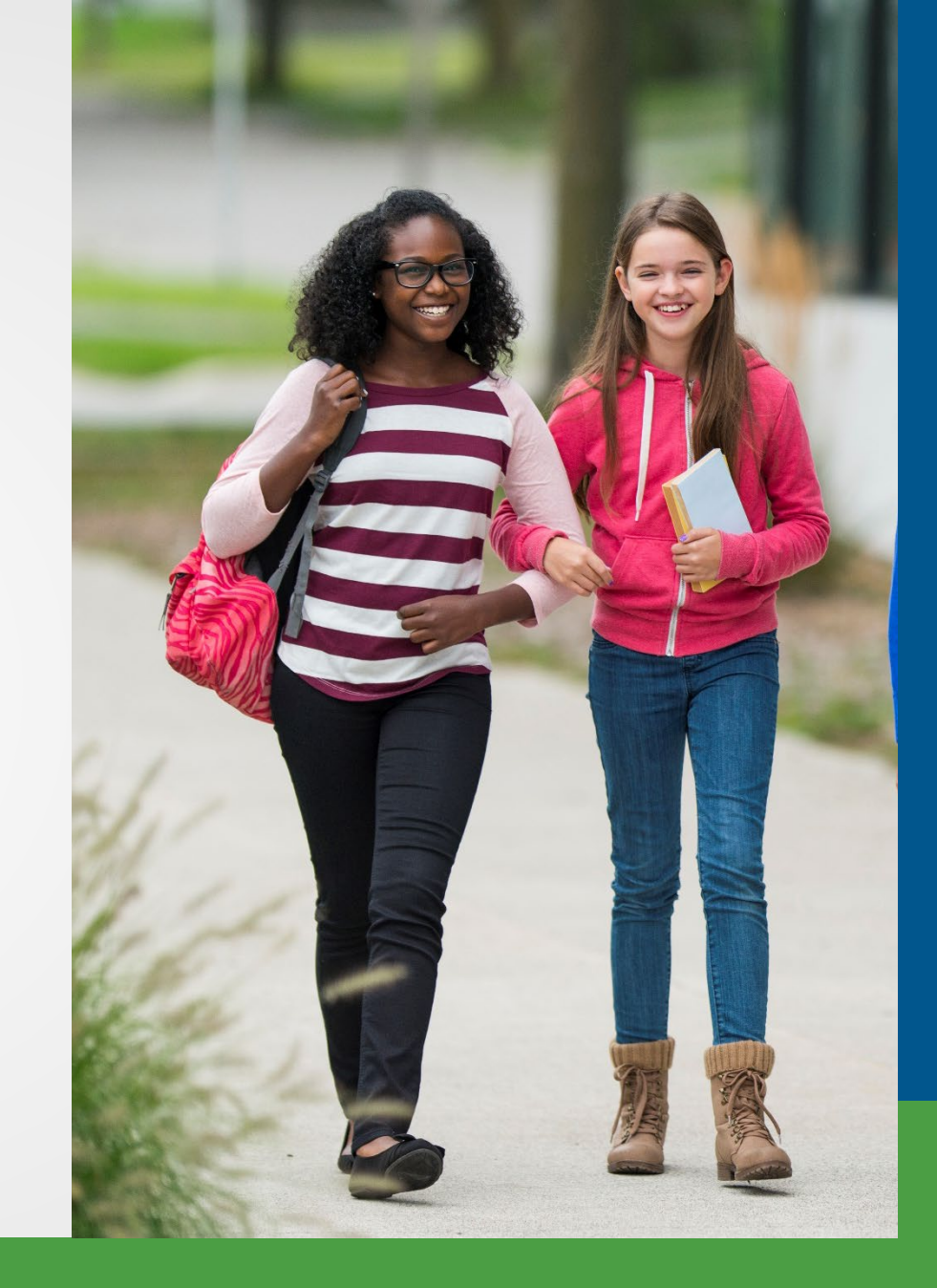

#### **Detail 4 record**

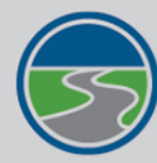

#### MICHIGAN OFFICE OF RETIREMENT SERVICES

Big Plans. Small Steps.

#### Michigan.Gov Logoff Employer Info Site Contact Us ORSI Things To Do Working with : REPORTING UNIT, 12345 Employer Home Add/Edit a Member Record Work on Reports For reporting period: 08/03/2019 - 08/16/2019 View DC Feedback File View Payroll Calendar Work with Contacts View Employee Info Member Benefit Plans View Employer Statement Update My Profile

| <ul> <li>RG Fix - You can resolve this record.</li> <li>Queue - This record is waiting for a previous pay period's record to post an</li> <li>n Hold - This suspended record cannot currently be resolved by the reporti</li> </ul> | d does not need any action.<br>ng unit. |  |
|----------------------------------------------------------------------------------------------------|-----------------------------------------|--|
| etail 4 - DC Contribution:                                                                                                    |                                         |  |
| SSN:                                                                                                    |                                         |  |
| First Name:                                                                                                    |                                         |  |
| Last Name:                                                                                                    |                                         |  |
| Middle Name:                                                                                                    |                                         |  |
| Begin Date: (MM/DD/YYYY)                                                                                                    |                                         |  |
| End Date: (MM/DD/YYYY)                                                                                                    |                                         |  |
| DC Record Type:                                                                                                    | $\checkmark$                            |  |
| Employer Reported Wages: \$                                                                                                    |                                         |  |
| Member DC Contributions \$                                                                                                    |                                         |  |
| Member DC Percent(%):                                                                                                    |                                         |  |
| Employer DC Contribution: \$                                                                                                    |                                         |  |
| Employer DC Match Percent(%):                                                                                                    |                                         |  |
| Member PHF Contributions \$                                                                                                    |                                         |  |
| Member BHE Percent(0/c)                                                                                                    |                                         |  |

### **Tools for reporting**

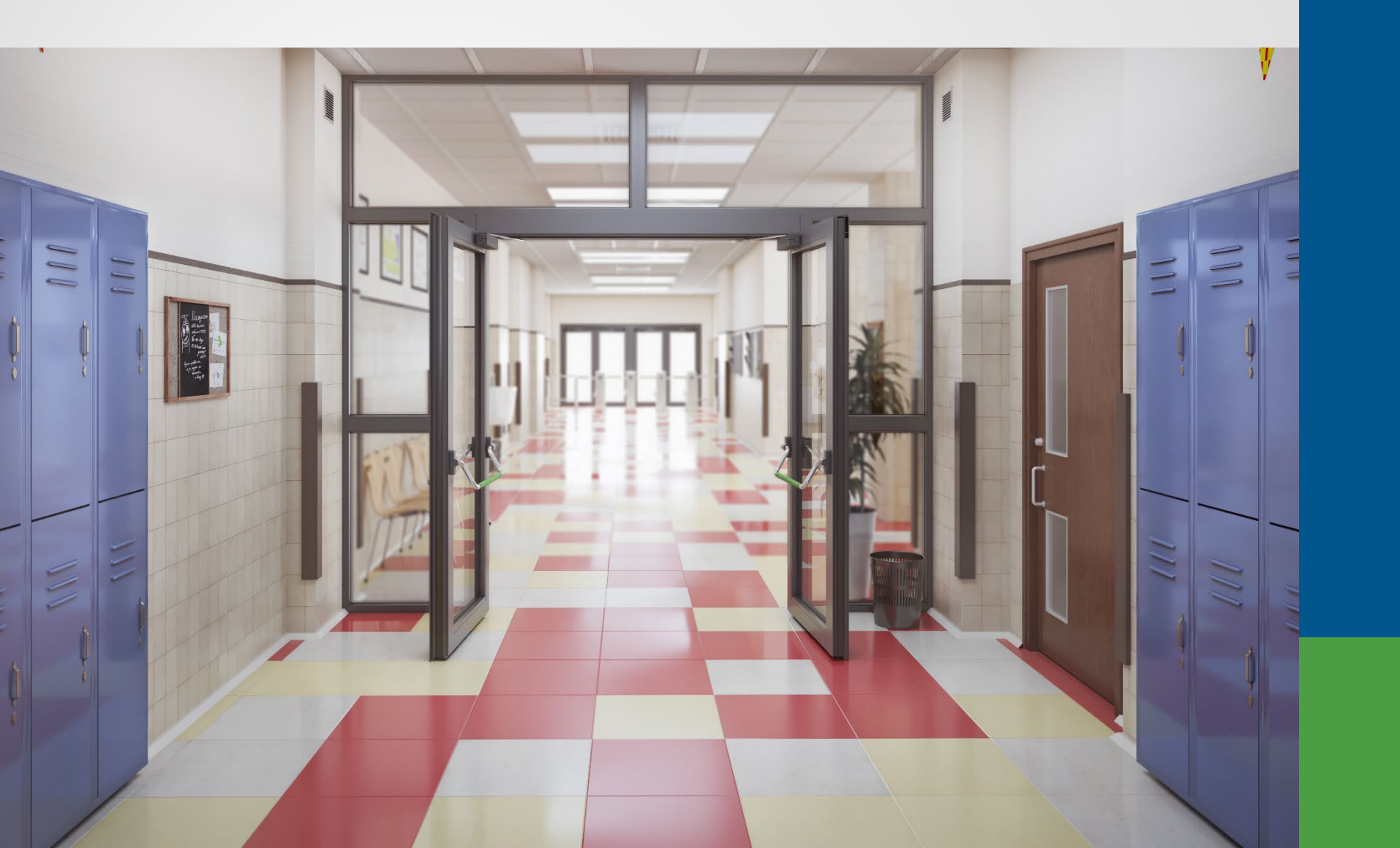

## **Tools for reporting**

- Download details.
- DC feedback files.
- Member Benefit Plans link.
- View Election Status link.
- Reporting Instruction Manual.
- Introduction to ORS Reporting Guide.

#### **Download details**

Working with : ANYWHERE PUBLIC SCHOOLS COMM DISTRICT, 00000

#### **Work on Retirement Detail Reports**

Below is a list of the latest Wage and Contribution Reports. Select an action that is available next to the report

• Learn more about working with Retirement Detail Reports.

#### Information Message

There are new MPSERS members who have not made the election.

#### Unposted Reports

| ORG Fix<br>Required | Status    | % Complete<br>DB | % Complete<br>DC | Date<br>Submitted | Begin Date /<br>End Date   | Report<br>Accepted | Edit<br>Report               | View Totals                         |
|---------------------|-----------|------------------|------------------|-------------------|----------------------------|--------------------|------------------------------|-------------------------------------|
| Yes                 | Suspended | 97.34            | 100.00           | 03/04/2021        | 02/13/2021 -<br>02/26/2021 | 03/05/2021         | <u>View</u><br><u>Report</u> | <u>View</u><br><u>Totals/Accept</u> |
| N/A                 | Suspended | 99.33            | 100.00           | 02/17/2021        | 01/30/2021 -<br>02/12/2021 | 02/19/2021         | <u>View</u><br><u>Report</u> | <u>View</u><br>Totals/Accept        |
| N/A                 | Suspended | 99.77            | 100.00           | 02/02/2021        | 01/16/2021 -<br>01/29/2021 | 02/03/2021         | <u>View</u><br><u>Report</u> | <u>View</u><br>Totals/Accept        |
| Yes                 | Added     | 0.00             | 0.00             | 03/16/2021        | 02/27/2021 -<br>03/12/2021 | No                 | <u>View</u><br>Report        | <u>View</u><br>Totals/Accept        |

#### Posted Reports

| Status | Date Submitted | Begin Date /<br>End Date | Report Accepted | View Totals | Report Type |
|--------|----------------|--------------------------|-----------------|-------------|-------------|
| Posted | 01/19/2021     | 01/02/2021 - 01/15/2021  | 01/21/2021      | View Totals | Regular     |
| Posted | 01/06/2021     | 12/19/2020 - 01/01/2021  | 01/08/2021      | View Totals | Regular     |
| Posted | 12/23/2020     | 12/05/2020 - 12/18/2020  | 12/27/2020      | View Totals | Regular     |
| Posted | 12/10/2020     | 11/21/2020 - 12/04/2020  | 12/11/2020      | View Totals | Regular     |

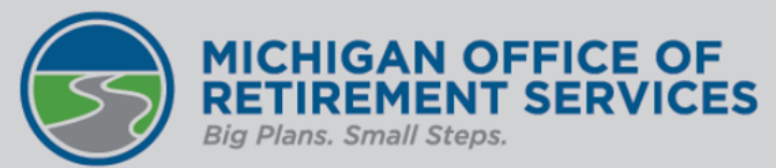

| is report totals for your Retirement Detail Reports. The | e totals must be verified to complete the A                                                                                                    |
|----------------------------------------------------------|----------------------------------------------------------------------------------------------------|
|                                                          |                                                                                                    |
| Added                                                    |                                                                                                    |
| Loaded                                                   |                                                                                                    |
| 09/17/2010                                               |                                                                                                    |
| 00/17/2019                                               |                                                                                                    |
| 08/30/2019                                               |                                                                                                    |
| 40                                                       |                                                                                                    |
| oad Detail                                               |                                                                                                    |
| \$ 0.00                                                  |                                                                                                    |
| \$ 0.00                                                  |                                                                                                    |
| \$ 0.00                                                  |                                                                                                    |
| \$ 0.00                                                  |                                                                                                    |
| \$ 0.00                                                  |                                                                                                    |
| \$ 0.00                                                  |                                                                                                    |
|                                                          |                                                                                                    |
|                                                          | s report totals for your Retirement Detail Reports. Thes<br>Added<br>Loaded<br>08/17/2019<br>08/30/2019<br>40<br><b>oad Detail</b><br>\$ 0.00<br>\$ 0.00<br>\$ 0.00<br>\$ 0.00<br>\$ 0.00<br>\$ 0.00<br>\$ 0.00<br>\$ 0.00<br>\$ 0.00<br>\$ 0.00<br>\$ 0.00 |

**Employer DC Contributions** 

Member PHF Contributions

**Employer PHF Contributions** 

| т  | DP Deduction Amount           |                        | \$ 0.00      |  |
|----|-------------------------------|------------------------|--------------|--|
| v  | &C Information Not Yet Posted | <u>Download Detail</u> |              |  |
| Gi | ross Wages                    |                        | \$ 64,536.14 |  |
| G  | ross Wages (Retirees)         |                        | \$ 769.23    |  |
|    |                               |                        |              |  |

\$ 0.00

\$ 0.00

\$ 0.00

### Error download detail

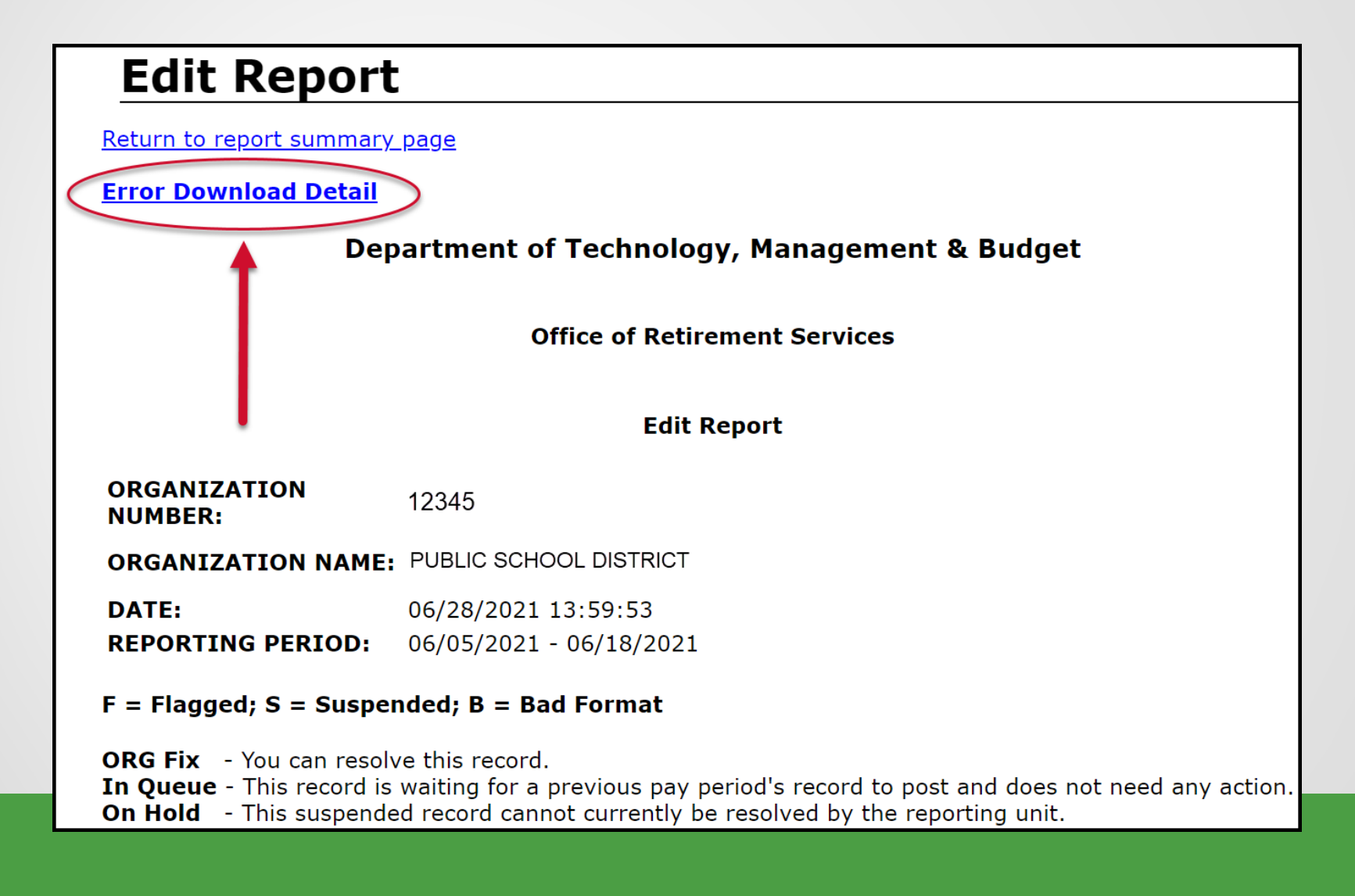

### **TDP download details**

| <u>Michigan.Gov</u>                                                                                                    | <u>Logoff</u>                                                                                                    | Employer Info Site           | <u>Contact Us</u> | ORS Home |  |  |  |  |
|----------------------------------------------------------------------------------------------------|----------------------------------------------------------------------------------------------------|------------------------------|-------------------|----------|--|--|--|--|
| Working with :                                                                                                    | ANY PUBLIC SCHOOL                                                                                                    | DISTRICT, 12345              |                   |          |  |  |  |  |
| View Employee Information                                                                                                    |                                                                                                    |                              |                   |          |  |  |  |  |
| This page allows<br>employees who h<br>records with an e<br>representative ca<br>'Download TDP A<br>• <u>Download</u><br>• <u>Learn mor</u> | This page allows an organization representative to search for a specific employee or view a list of employees who have posted records in our system that were reported by your organization. Only records with an end date equal to or greater than 10/01/2002 are available. An organization representative can view a list of open TDP Agreements with the current balance by clicking on the 'Download TDP Agreement Details' link. |                              |                   |          |  |  |  |  |
| Search for a                                                                                                    | n Employee                                                                                                    |                              |                   |          |  |  |  |  |
| Enter Last<br>Name :                                                                                                    |                                                                                                    | or SSN<br>No :               | Find              |          |  |  |  |  |
| a                                                                                                    | ll <u>a b c d e f g h i j k l</u>                                                                                                    | <u>m n o p q r s t u v v</u> | νxyz              |          |  |  |  |  |

#### **DC** feedback file

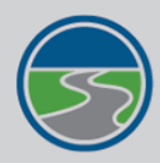

#### MICHIGAN OFFICE OF RETIREMENT SERVICES Big Plans. Small Steps.

Things To Do

Employer Home

Work on Reports

View DC Feedback File

View Payroll Calendar

Work with Contacts

View Employee Info

Member Benefit Plans

View Employer Statement

Update My Profile

Working with: REPORTING UNIT, 12345

#### View DC Feedback File

Logoff

This page allows an organization representative to search for DC feedback File records, save unprocessed records and download the feedback file information sent by Plan Administrator to your organization.

Employer Info Site

Contact Us

**ORS Home** 

Learn more about this page

Michigan.Gov

|          |                            | х          |             |               |        |
|----------|----------------------------|------------|-------------|---------------|--------|
| Search C | iteria                     |            |             |               |        |
| SSN      |                            | Last Name: | First Name: |               |        |
|          | Date Received (MM/DD/YYYY) |            |             | Record Status |        |
| From     |                            | То:        | ]           | ~             |        |
|          |                            |            |             |               | Search |

#### **Download Feedback File**

Unread Feedback

| SSN                 | Member<br>Name    | Benefit<br>Structure | Healthcare<br>Choice        | Employee<br>DC % | Employer<br>DC % | Employee<br>PHF % | Employer<br>PHF % | Date<br>Received | Effective<br>Report End<br>Date | Read<br>Record | Deferral<br>Commen |
|---------------------|-------------------|----------------------|-----------------------------|------------------|------------------|-------------------|-------------------|------------------|---------------------------------|----------------|--------------------|
| XXX-<br>XX-<br>XXXX | L NAME,<br>F NAME | DC                   | Personal<br>Healthcare Fund | 0.0              | 4.0              | 0.0               | 0.0               | 08/06/2019       | 08/31/2019                      |                |                    |
| XXX-<br>XX-<br>XXXX | L NAME,<br>F NAME | DC                   | Personal<br>Healthcare Fund | 0.0              | 4.0              | 1.0               | 1.0               | 08/06/2019       | 08/31/2019                      |                |                    |

#### **View Member Benefit Plans**

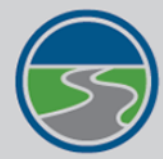

Things To Do

**Employer Home** 

Work on Reports View DC Feedback File

View Payroll Calendar

Work with Contacts

View Employee Info

Member Benefit Plans View Employer Statement Update My Profile

#### MICHIGAN OFFICE OF RETIREMENT SERVICES

Big Plans. Small Steps.

# Michigan.Gov Logoff Employer Info Site Contact Us Working with : REPORTING UNIT, 12345 View Member Benefit Plans

This process allows you to review basic information about an MPSERS member in order to determine the amount of employee contribution that should be withhel

ORS

#### To view member information:

1. Enter the member's Social Security Number in the SSN field.

2. Click the OK button.

| SSN Search Form             |            |
|-----------------------------|------------|
| Enter the SSN :             |            |
| Social Security Number 1 :  |            |
| Social Security Number 2 :  | (Optional) |
| Social Security Number 3 :  | (Optional) |
| Social Security Number 4 :  | (Optional) |
| Social Security Number 5 :  | (Optional) |
| Social Security Number 6 :  | (Optional) |
| Social Security Number 7 :  | (Optional) |
| Social Security Number 8 :  | (Optional) |
| Social Security Number 9 :  | (Optional) |
| Social Security Number 10 : | (Optional) |
| OK Clear                    |            |

### **Member Information Display**

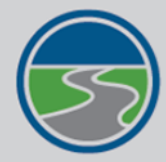

#### MICHIGAN OFFICE OF RETIREMENT SERVICES

Big Plans. Small Steps.

|                         | Michiga                                                                                                    | n.Gov                                                          |                                             | Logo                                    | ff                    | Employer I              | nfo Site |       | Contact Us | ORS |
|-------------------------|----------------------------------------------------------------------------------------------------|----------------------------------------------------------------|---------------------------------------------|-----------------------------------------|-----------------------|-------------------------|----------|-------|------------|-----|
| Things To Do            | Working with : REPORTING UNIT, 12345                                                                            |                                                                |                                             |                                         |                       |                         |          |       |            |     |
| Employer Home           | Mombor Information Display                                                                                      |                                                                |                                             |                                         |                       |                         |          |       |            |     |
| Work on Reports         |                                                                                                    |                                                                |                                             |                                         |                       |                         |          |       |            |     |
| View DC Feedback File   | This page displays the basic information about the SSN entered and about the associated contributions.          |                                                                |                                             |                                         |                       |                         |          |       |            |     |
| View Payroll Calendar   | Member I                                                                                                    | Member Information                                             |                                             |                                         |                       |                         |          |       |            |     |
| Work with Contacts      | <b>CON</b>                                                                                                    | First                                                          |                                             | Birth                                   | 0                     | Retirement              | Benefi   | ciary |            |     |
| View Employee Info      | 55N                                                                                                    | Name <sup>L</sup>                                              | ast name                                    | date                                    | Gender                | Effective Date          | date     | ation |            |     |
| Member Benefit Plans    | xxx-xx-xxxx                                                                                                    | c                                                              |                                             |                                         |                       |                         |          |       |            |     |
| View Employer Statement | Messages: No record on file.<br>This member's retirement plan is <b>PENSION PLUS 2</b> This member's healthcare |                                                                |                                             |                                         |                       |                         |          |       |            |     |
| Update My Profile       | plan is <b>Personal Healthcare Fund (PHF)</b> - collect contributions at the                                    |                                                                |                                             |                                         |                       |                         |          |       |            |     |
|                         |                                                                                                    | ronoming races                                                 |                                             |                                         |                       |                         |          |       |            |     |
|                         | DB Contributions:                                                                                               |                                                                |                                             |                                         |                       |                         |          |       |            |     |
|                         |                                                                                                    | <ul> <li>6.2% en</li> <li>0.0% en</li> <li>end date</li> </ul> | nployee con<br>nployee UAA<br>e on or after | ntribution<br>AL contribu<br>r 10/01/20 | tion (effectiv<br>17) | e with any pay period w | ith an   |       |            |     |

#### DC Contributions:

- 2.0% member DC Contribution
- 1.0% employer DC Contribution
- 2.0% member PHF Contribution
- 2.0% employer PHF Contribution

The DC Contributions shown are the default rates. Members may change their DC contributions by visiting the third party administrator's website.

For more information on contribution rates please see the Reporting Instruction Manual(RIM) at <u>http://www.michigan.gov/orsrim</u>.

#### **View Election Status**

XXX-XX-

XXX-XX-

xxx-xx-

xxx-xx-

Save

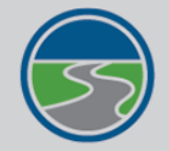

MICHIGAN OFFICE OF RETIREMENT SERVICES Big Plans. Small Steps.

|                          | Michigan.Gov              | Log                       | goff <u>Emp</u>       | loyer Info Site          | <u>Cor</u> | ntact Us                | Us ORS Home      |  |
|--------------------------|---------------------------|---------------------------|-----------------------|--------------------------|------------|-------------------------|------------------|--|
| Things To Do             | Working with :            | REPORTING UNIT, 12345     |                       |                          |            |                         |                  |  |
| Employer Home            |                           |                           |                       |                          |            |                         |                  |  |
| Work on Reports          | View Electio              | n Status                  |                       |                          |            |                         |                  |  |
| View DC Feedback File    | New Members Yet           | To Make Election          |                       |                          |            |                         |                  |  |
| View Election Status     | SSN                       | Member                    | r Name                | First Report End         | Date       | Election Days Remaining |                  |  |
| View Payroll Calendar    | <u>xxx-xx-</u>            | Jane [                    | Doe                   | 08/15/2019               |            | 63                      |                  |  |
| Work with Contacts       | <u>xxx-xx-</u><br>xxx-xx- | John Si<br>Ben Fra        | nklin                 | 0//15/2019<br>06/15/2019 |            | 32                      |                  |  |
| View Employee Info       | New Members Wh            | o Have Made Their Electio | n                     |                          |            |                         |                  |  |
| Member Benefit Plans     | SSN                       | Member Name               | First Report End Date | Benefit                  | Plan       | Elected/Defaulted       | DTL4 Adjustments |  |
| Retirement Applicants    | 0.011                     | Fichiber Name             |                       | Denem                    | lan        | Date                    | Completed        |  |
| Payments                 | <u>xxx-xx-</u>            | Alan Anderson             | 05/31/2019            | Defined Cont             | ribution   | 08/14/2019              |                  |  |
| Nieur England Chatagorie | <u>xxx-xx-</u>            | Brenda Brown              | 04/30/2019            | Defined Cont             | ribution   | 07/16/2019              |                  |  |
| view Employer Statement  | <u>xxx-xx-</u>            | Cathy Crayon              | 05/31/2019            | Pension P                | lus 2      | 06/23/2019              |                  |  |
| Update My Profile        | <u>xxx-xx-</u>            | Elisa Evens               | 06/15/2019            | Defined Cont             | ribution   | 08/22/2019              |                  |  |
|                          | xxx-xx-                   | Frank Friend              | 04/30/2019            | Defined Cont             | ribution   | 07/16/2019              |                  |  |

05/15/2019

06/15/2019

05/31/2019

05/15/2019

Defined Contribution

Pension Plus 2

Defined Contribution

Defined Contribution

07/23/2019

07/06/2019

08/14/2019

07/30/2019

 $\square$ 

George Gibson

Hank Henry

Isabella Island

Joe Johnson

Karen Kurt

### **Reporting Instruction Manual**

| MICHIG<br>RETIRE<br>Public Sc                                                                     | GAN OFFICE OF<br>EMENT SERVICES<br>chool Reporting Units                                                                                                    | Q |
|---------------------------------------------------------------------------------------------------|----------------------------------------------------------------------------------------------------|---|
| Administration and<br>Compliance                                                                  | ORS PSRU / REPORTING RESOURCES / REPORTING INSTRUCTION MANUAL                                                                                                    |   |
| Reporting Resources                                                                               | Search Tips Feedback Glossary                                                                                                    |   |
| Reporting Instruction<br>Manual                                                                   | Overview                                                                                                    |   |
| 1: Introduction                                                                                   | Overview                                                                                                    |   |
| 2: ORS Employer<br>Website<br>3: Who Do I Report?<br>Definition of a<br>Member<br>4: Reportable & | <b>Reporting Instruction Manual</b><br>The <i>Reporting Instruction Manual (RIM)</i> provides information and<br>instructions to help you comply with the reporting and payment<br>requirements of the retirement law. The information contained in the<br>manual is adapted from statute, board decisions, and retirement system<br>policy. Should there be any discrepancies between the <i>Reporting</i><br><i>Instruction Manual</i> and the actual law, the provisions of the law govern. |   |
| Nonreportable<br>Compensation<br>5: Reporting Hours                                               | The chapters of this manual are listed on the left navigation bar. You may<br>need to scroll down to see all fifteen chapter names. Click on the chapter<br>name to see the sections of the chapter. Or you may search the manual<br>by using the Search box at the top right of the screen.                                                                                                    |   |
| for Service Credit                                                                                | Search tips:                                                                                                    |   |
| 6: Member Benefit<br>Plans and<br>Contributions                                                   | <ul> <li>Search results will include pages in the Reporting Instruction<br/>Manual as well as other pages on the Employer Information<br/>website.</li> </ul>                                                                                                    |   |
| 7: Payroll Reporting                                                                              | <ul> <li>To see more RIM sections in your search results, click on the link<br/>that appears at the bottom right of the search results page and</li> </ul>                                                                                                    |   |

### Introduction to ORS Reporting Guide

#### INTRODUCTION TO

### ORS REPORTING

An introductory guide to reporting Michigan Public School Employees' Retirement System information to the Michigan Office of Retirement Services.

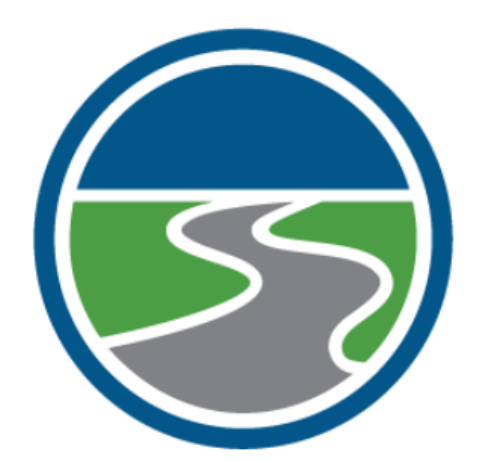

Understanding ORS

**ORS** Websites and Resources

**Understanding Reporting Roles** 

**Understanding Benefit Plans** 

**ORS** Reporting

### **Employer Statement**

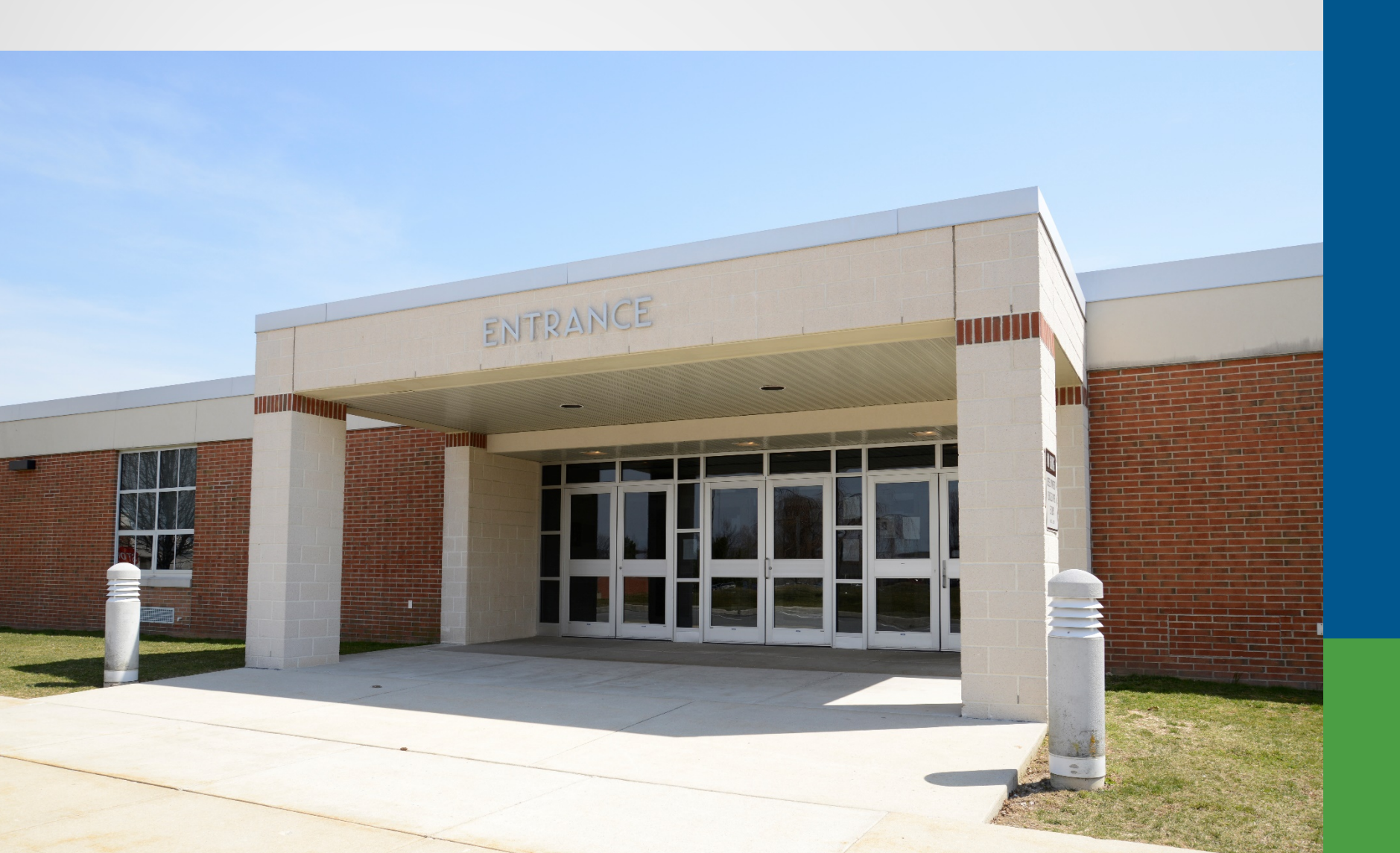

#### **Pay Cycle Reporting**

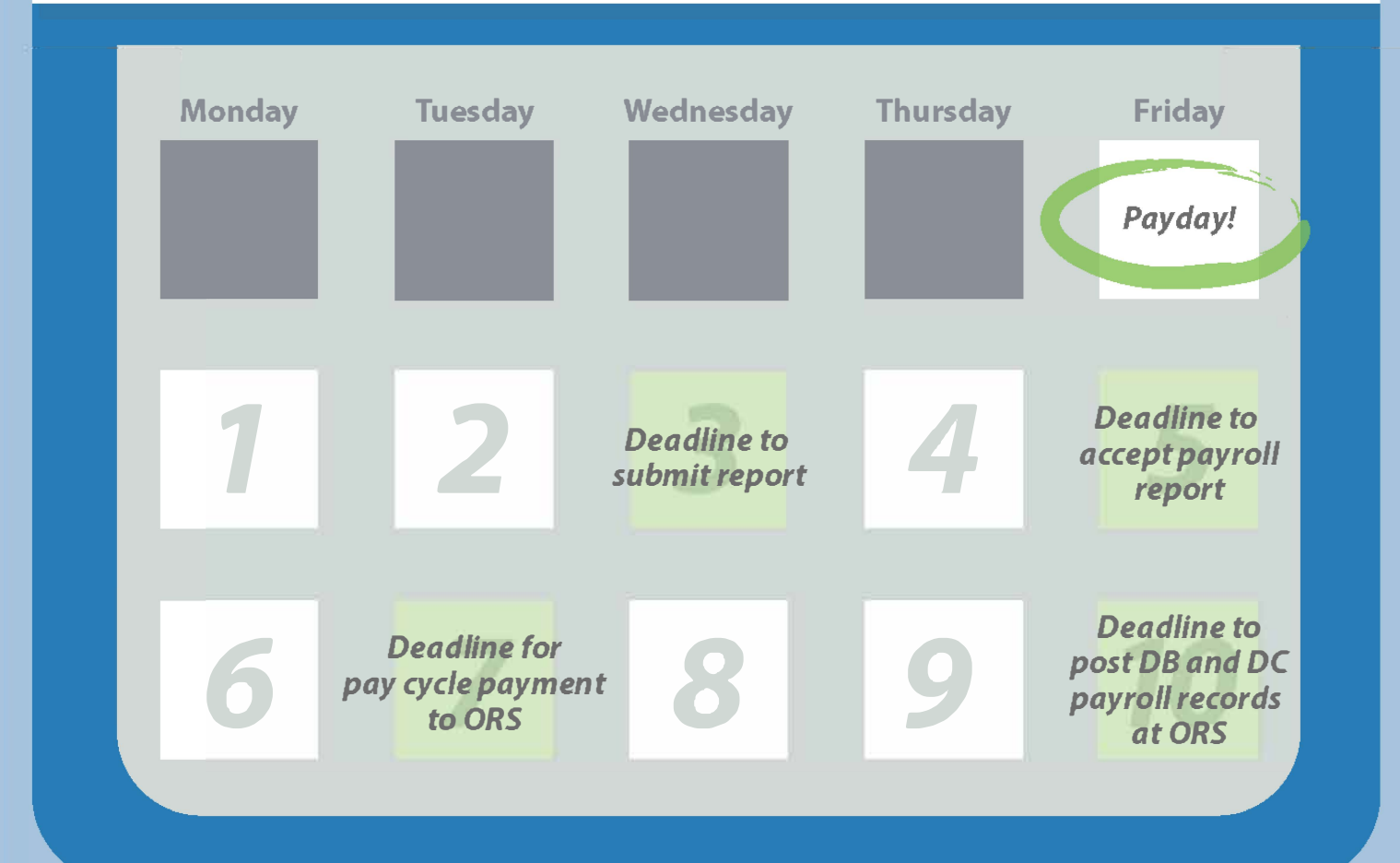

If possible, submit and accept your report before the deadlines. This keeps you on track and gives you plenty of time to make accurate payments.

Payday: End of pay cycle

Day 1: If you haven't already, start the process of submitting, accepting and making payment. Day 2: If you haven't already, start the process of submitting, accepting and making payment. Day 3: Submit report.

Day 4: Make corrections if needed.

Day 5: Accept report to avoid fees.

Day 6: Balance due is found in Recent Activity.

Day 7: Make payment to avoid fees. Balance due is found on the Pay Cycle Statement.\*

Day 8: Make corrections if needed.

Day 9: Make corrections if needed.

Day 10: Post records at 100%.

\*Changes in contributions on or after Day 7 will not be displayed on the Pay Cycle Statement, but can be seen on the Recent Activity link.

### What day of the pay cycle is it?

- Days 1 through 6 use recent activity.
- Days 7 through 10 use pay cycle statement.

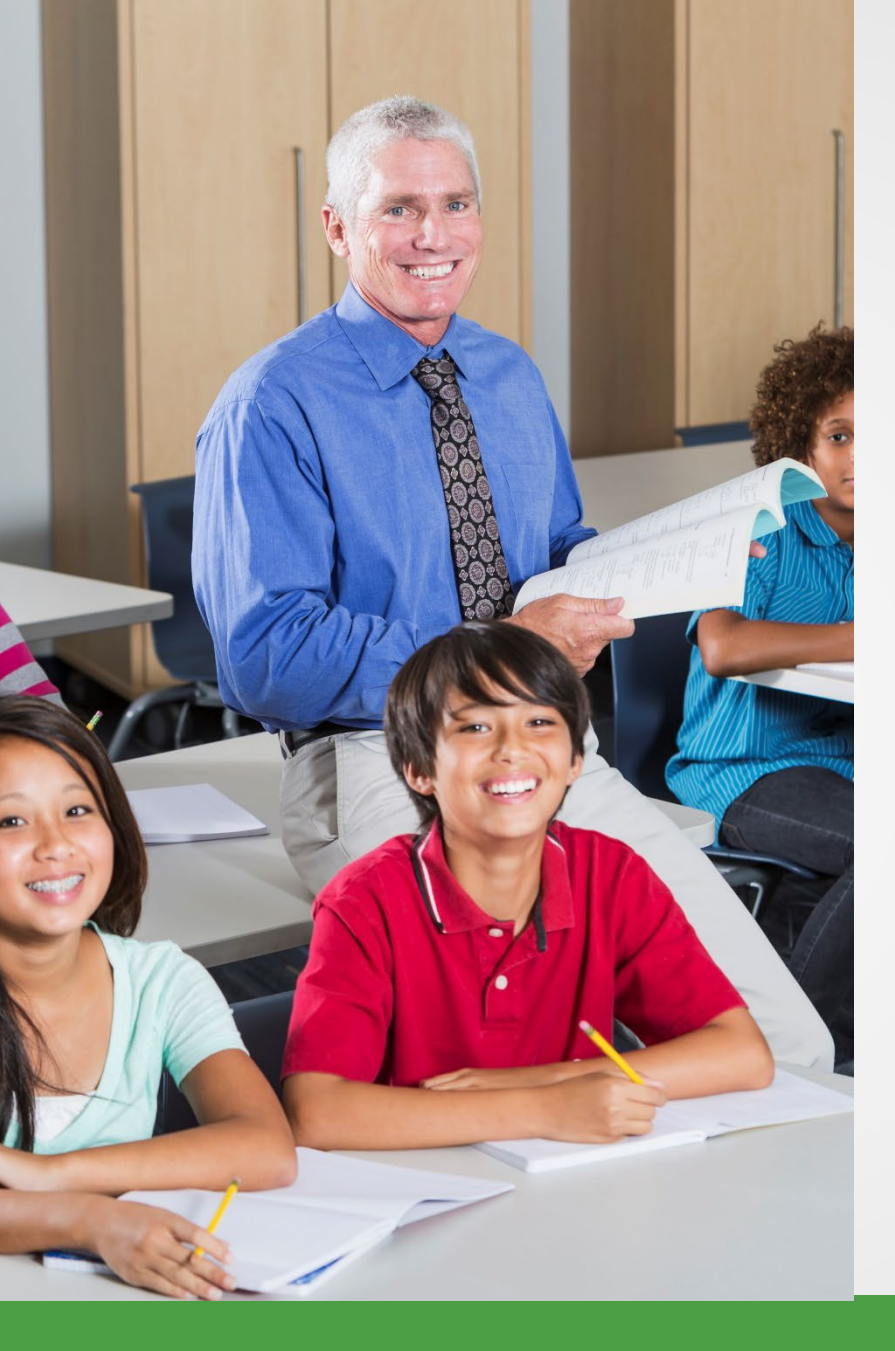

# **Recent activity**

- Ending balance from previous statement.
- Amount due may change as reports post and changes to reports are made.

### **Recent activity**

 Locks on the night of the sixth business day.

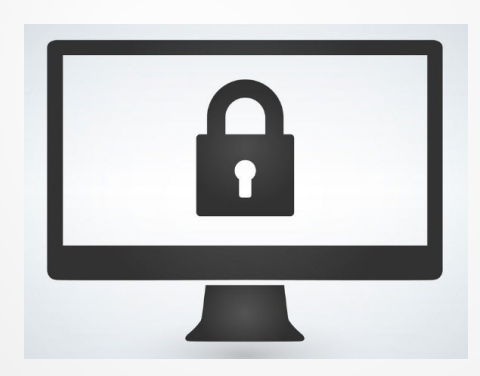

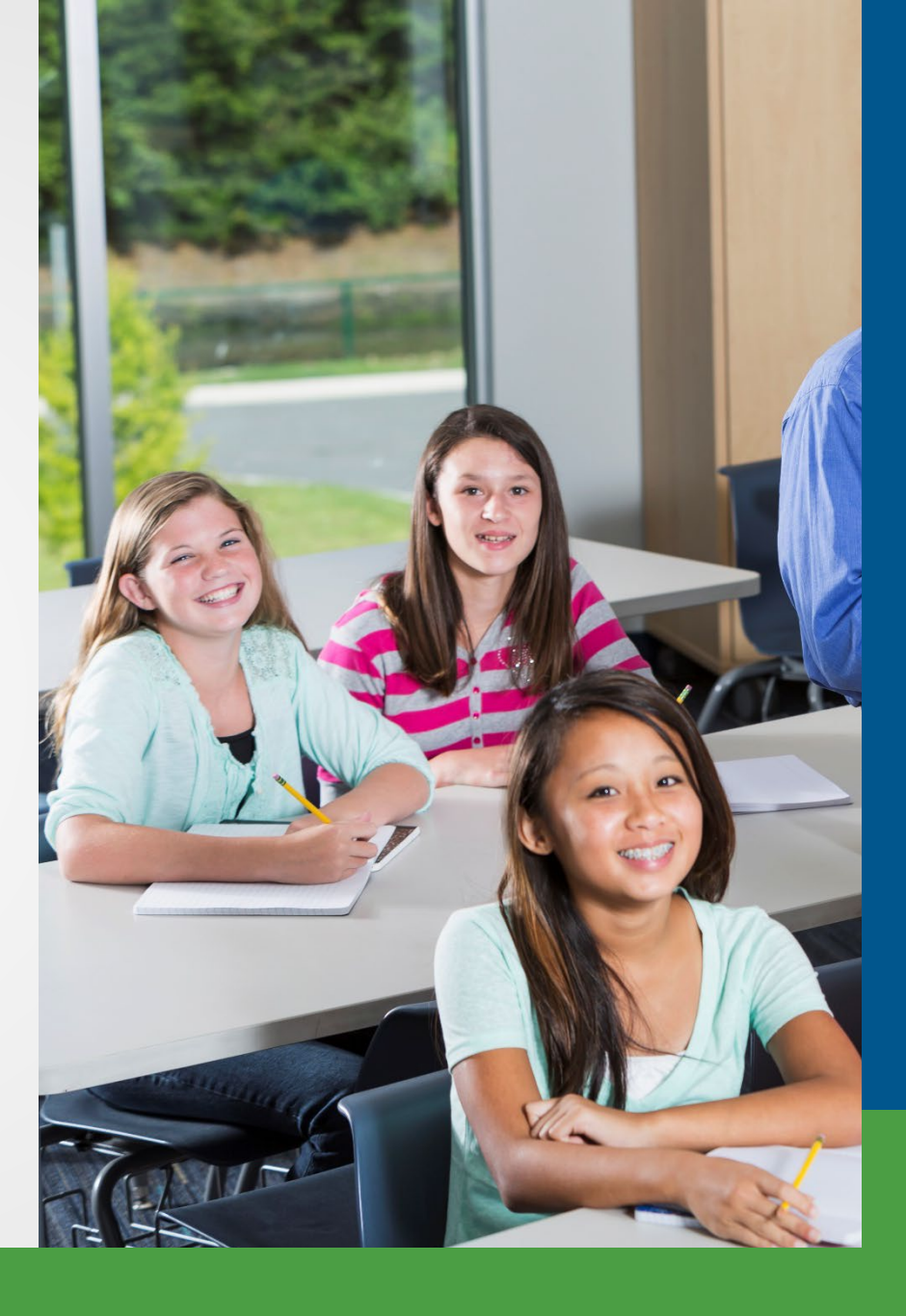

#### What day of the pay cycle is it?

- Days 1 through 6 use recent activity.
- Days 7 through 10 use pay cycle statement.

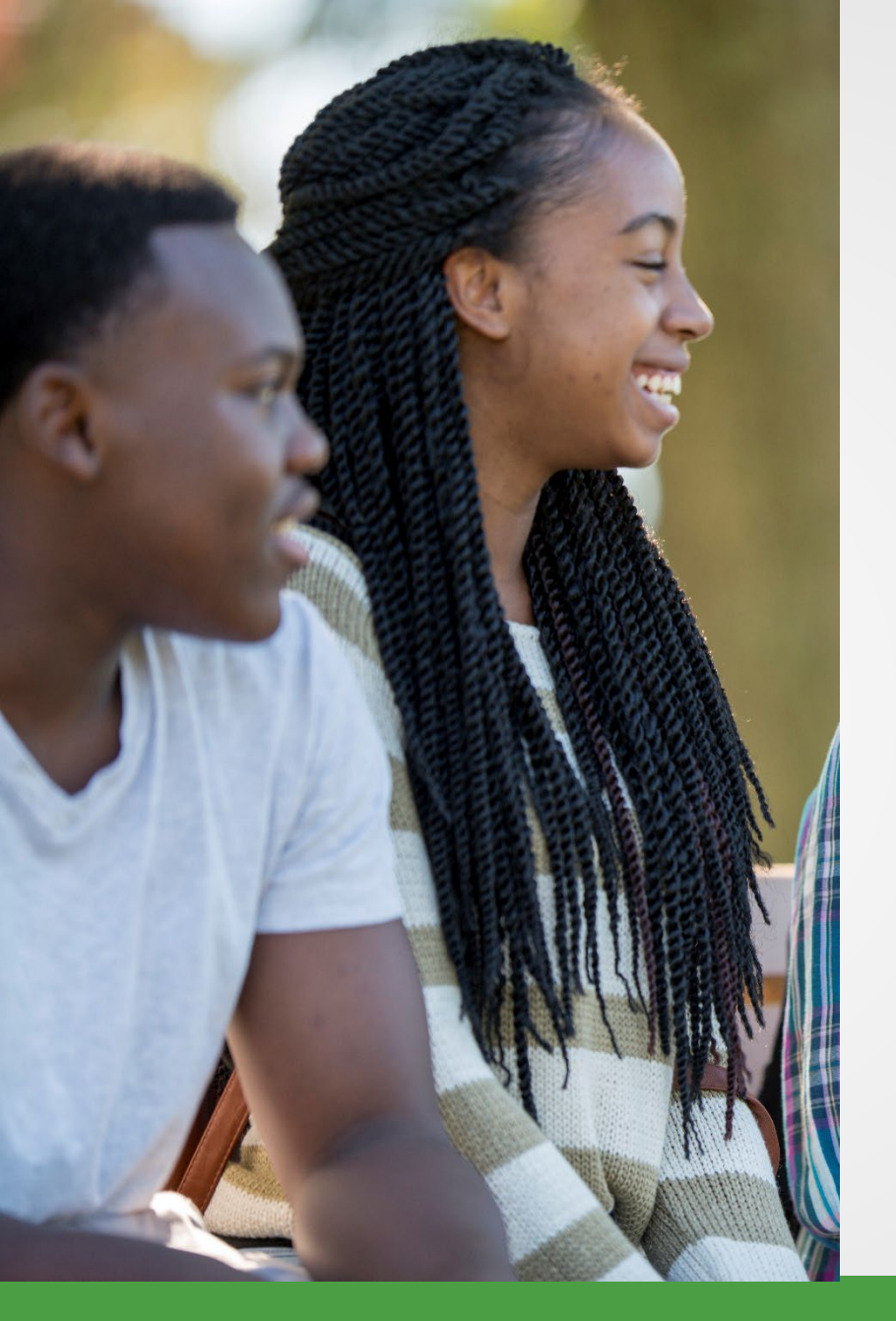

### Pay cycle statement

- Payment due on the seventh business day.
  - Risk of delinquent payment fee.

#### Pay cycle statements

- Posted records as of day 7 are the calculated contribution amounts.
- Unposted records are the reported contribution amounts.

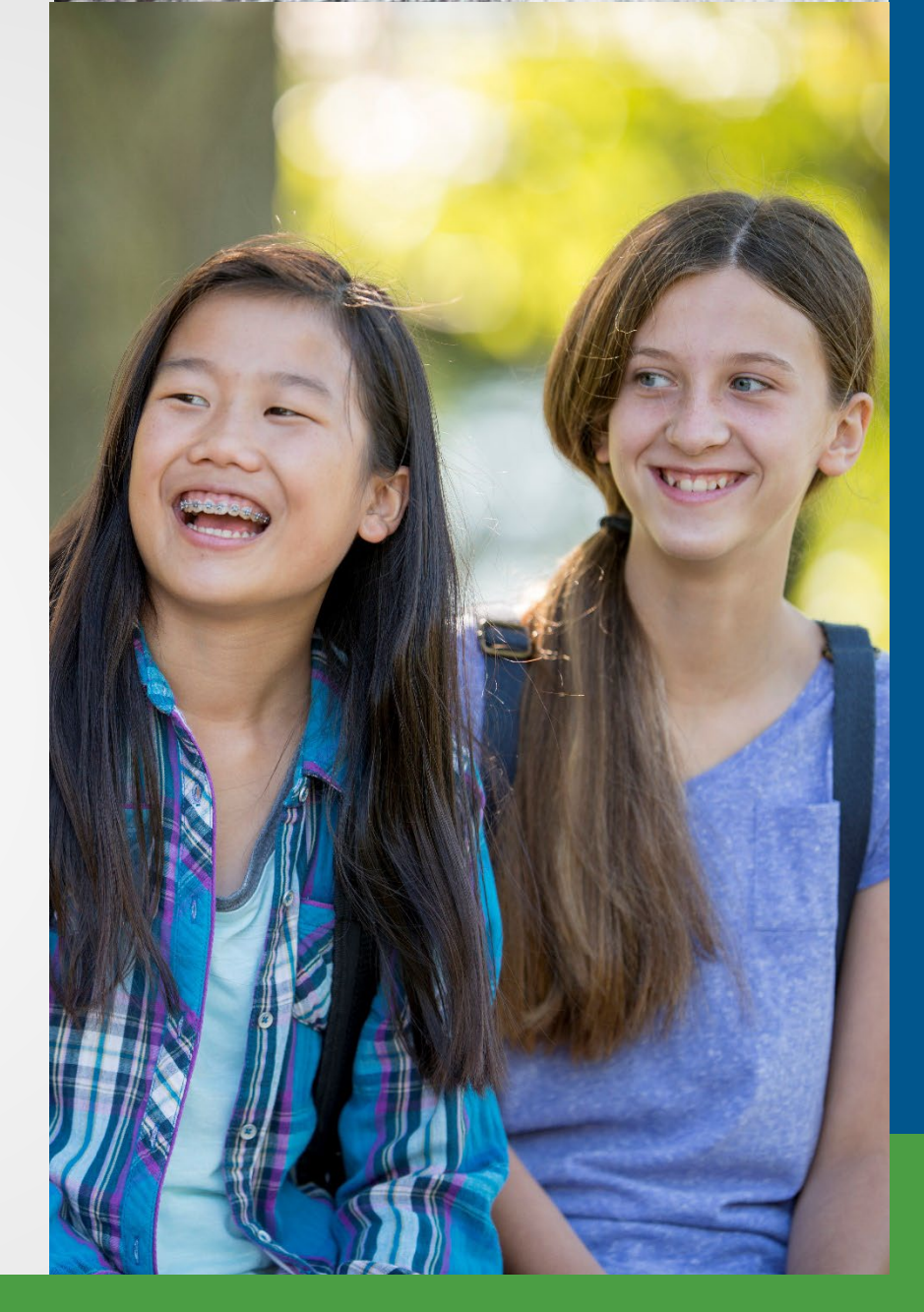

### **Other locks**

- Sixth night contribution section
- Ninth night payment section
- Tenth day entire statement

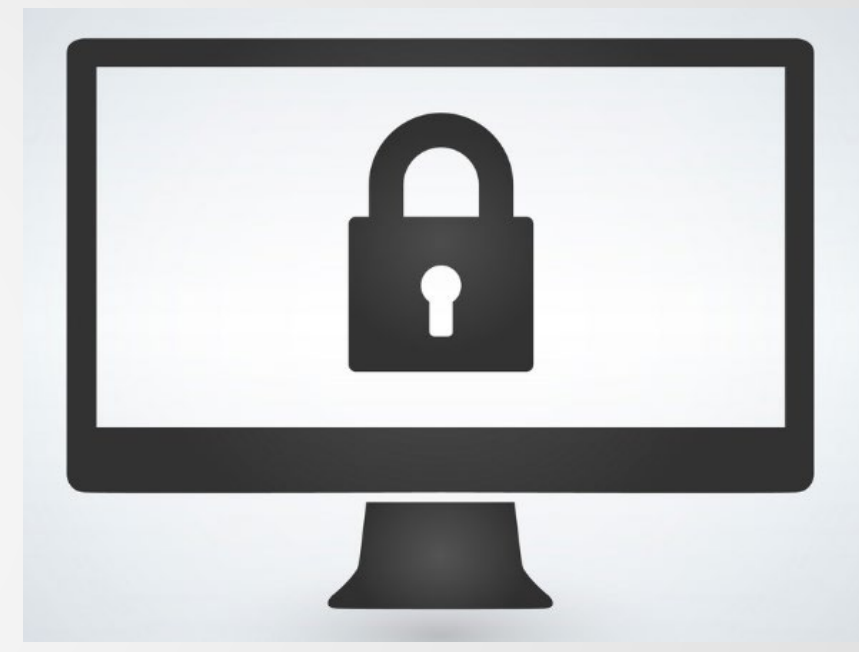

#### **Delinquent contribution fee**

- Payment must be initiated by the seventh business day.
- Delinquent payment fee based on formula.

#### Incomplete report fee

- Report must be accepted by the fifth business day.
- Incomplete report fee: \$50 per pay period.

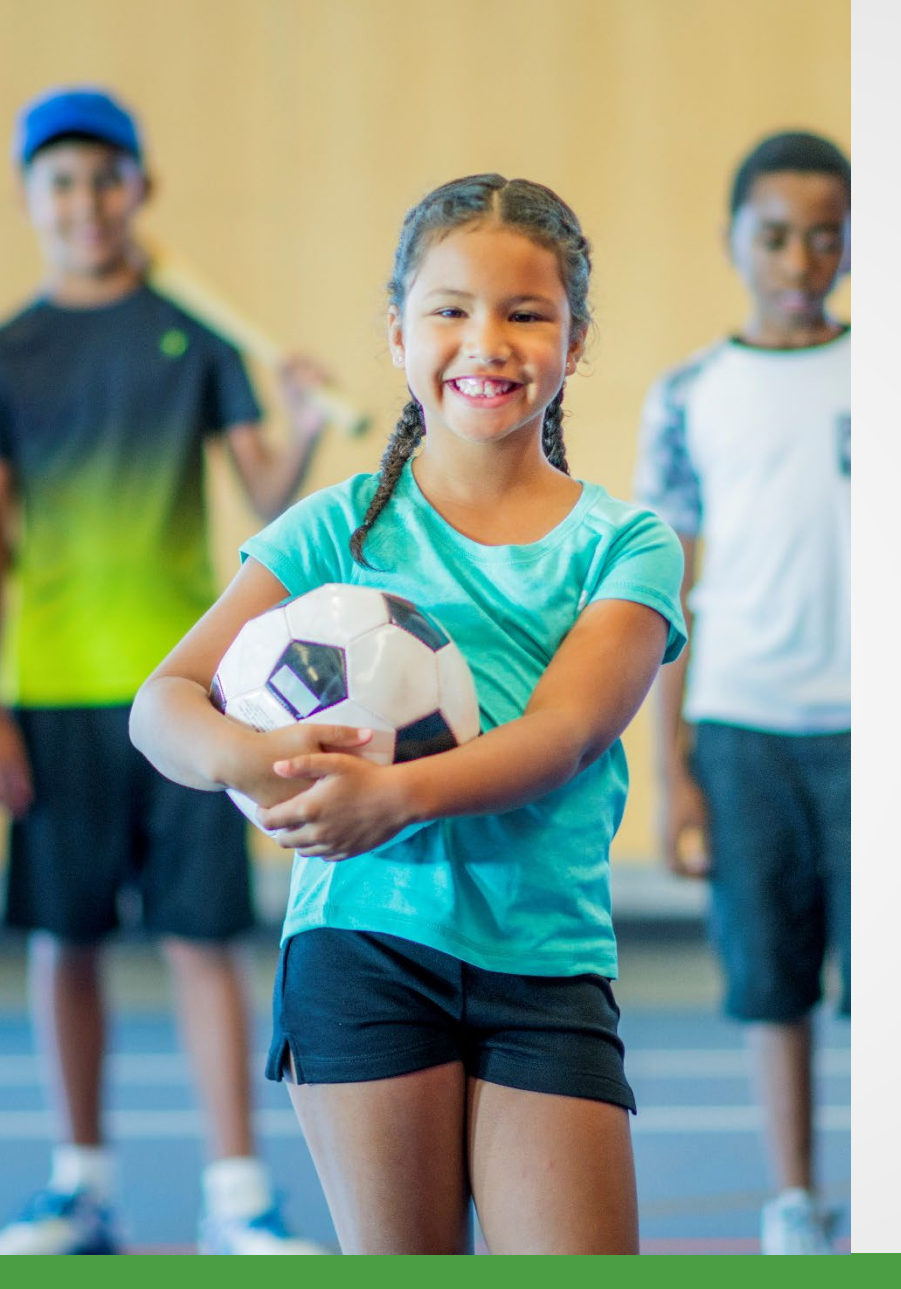

# Payment tip 1

- Use Recent Activity page when making payments between days 1-6.
- Check the Pay Cycle Statement on the due date (day 7) to see if you owe any more contributions.

# Payment tip 2

- Use View Employer Statement link when making payments.
- Do not pay based on Work on Reports page

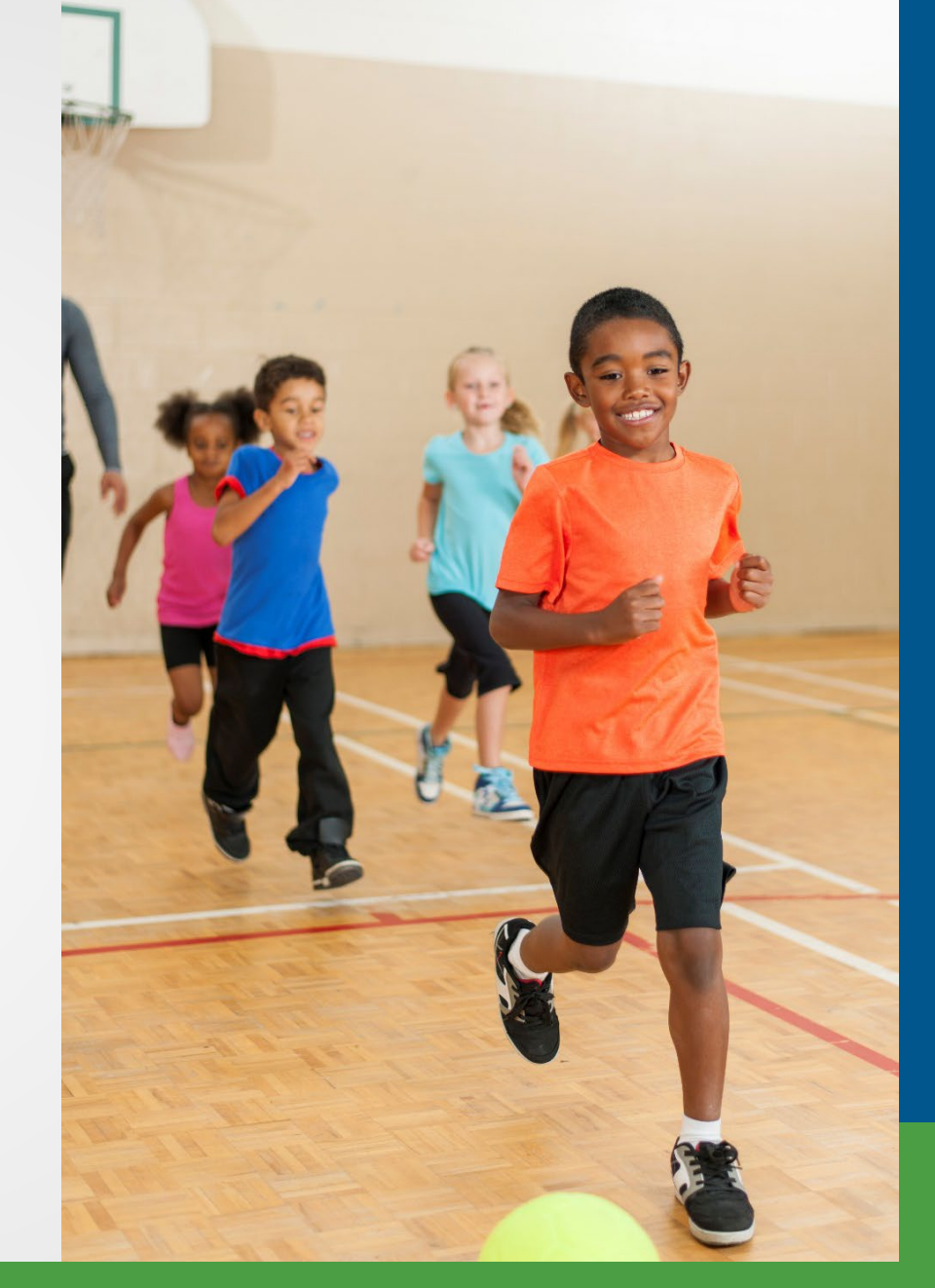

#### Questions

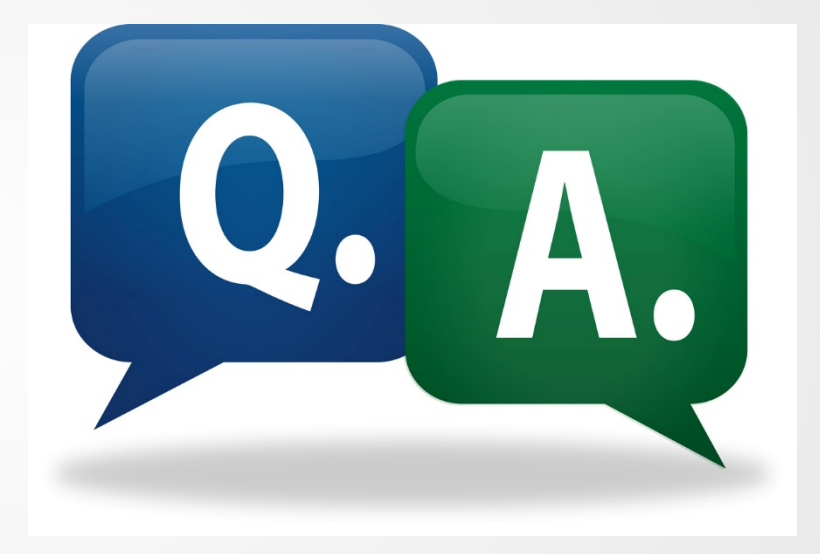

#### Contacts

#### **Office of Retirement Services**

- Website www.michigan.gov/ors
- Customer Service 800-381-5111
- Employer Reporting 800-381-5111
  - Email ORS\_Web\_Reporting@michigan.gov
  - ORS-Contract-Review@michigan.gov
  - Website www.michigan.gov/psru